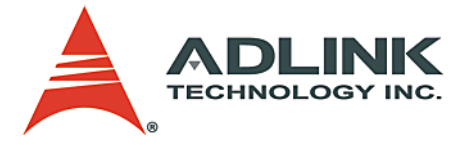

# PCI-MP4S

4-CH MPEG4 Software Video Compression Card User's Manual

 Manual Rev.
 2.00

 Revision Date:
 January 7, 2005

 Part No:
 50-15029-101

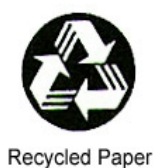

# Advance Technologies; Automate the World.

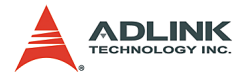

Copyright 2005 ADLINK TECHNOLOGY INC.

All Rights Reserved.

The information in this document is subject to change without prior notice in order to improve reliability, design, and function and does not represent a commitment on the part of the manufacturer.

In no event will the manufacturer be liable for direct, indirect, special, incidental, or consequential damages arising out of the use or inability to use the product or documentation, even if advised of the possibility of such damages.

This document contains proprietary information protected by copyright. All rights are reserved. No part of this manual may be reproduced by any mechanical, electronic, or other means in any form without prior written permission of the manufacturer.

Trademarks

Microsoft®, Windows NT®, Windows 98®, Windows 2000®, Windows XP® are registered trademarks of Microsoft Corporation. Borland C++ Builder® is a registered trademark of Borland International, Inc.

Product names mentioned herein are used for identification purposes only and may be trademarks and/or registered trademarks of their respective companies.

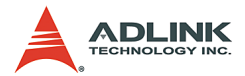

# **Getting Service from ADLINK**

Customer Satisfaction is top priority for ADLINK Technology Inc. Please contact us should you require any service or assistance.

#### ADLINK TECHNOLOGY INC.

| Web Site:        | http://www.adlinktech.com                |
|------------------|------------------------------------------|
| Sales & Service: | Service@adlinktech.com                   |
| TEL:             | +886-2-82265877                          |
| FAX:             | +886-2-82265717                          |
| Address:         | 9F, No. 166, Jian Yi Road, Chungho City, |
|                  | Taipei, 235 Taiwan                       |

Please email or FAX this completed service form for prompt and satisfactory service.

| Company Information  |                         |               |  |  |
|----------------------|-------------------------|---------------|--|--|
| Company/Organization |                         |               |  |  |
| Contact Person       |                         |               |  |  |
| E-mail Address       |                         |               |  |  |
| Address              |                         |               |  |  |
| Country              |                         |               |  |  |
| TEL                  | FAX:                    |               |  |  |
| Web Site             |                         |               |  |  |
| F                    | Product Information     |               |  |  |
| Product Model        |                         |               |  |  |
| Environment          | OS:<br>M/B:<br>Chipset: | CPU:<br>BIOS: |  |  |

Please give a detailed description of the problem(s):

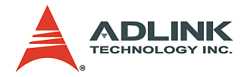

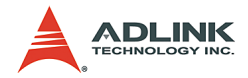

# **Table of Contents**

| Та | able o             | f Contents i                        |
|----|--------------------|-------------------------------------|
| Li | st of <sup>·</sup> | Tables iv                           |
| Li | st of I            | Figures v                           |
| 1  | Intro              | duction1                            |
|    | 1.1                | Features                            |
|    |                    | Image Acquisition2                  |
|    |                    | MPEG4 Encoding                      |
|    |                    | MPEG4 Decoding4                     |
|    |                    | Motion Detection                    |
|    |                    | TCP/IP Data Transmission4           |
|    |                    | Watch Dog Timer4                    |
|    |                    | I/O Lines5                          |
|    |                    | Supported Software5                 |
|    | 1.2                | Applications 5                      |
|    | 1.3                | System requirement 6                |
|    | 1.4                | Compression Benchmark 6             |
|    |                    | PCI-33 Platform6                    |
|    |                    | Video Format: QCIF (160*120)7       |
|    |                    | Video Format: CIF(320*240)          |
|    |                    | Video Format: 4CIF(640*480)10       |
|    |                    | PCI-X Platform                      |
|    |                    | Video Format: QCIF (160*120)11      |
|    |                    | Video Format: CIF(320*240)          |
|    |                    | Video Format: 4CIF(640^480)15       |
| 2  | Hard               | ware Reference 17                   |
|    | 2.1                | PCI-MP4S Specification 17           |
|    |                    | Video Input17                       |
|    |                    | Channel Extension 17                |
|    |                    | General Purpose I/O Lines 17        |
|    |                    | Watch Dog Timer18                   |
|    |                    | 4-channel software trigger output18 |
|    |                    | User EEPROM18                       |
|    |                    | Form Factor18                       |
|    |                    | PCI-MP4S Appearance19               |

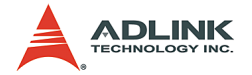

|   |       | PCI-MP4S Standard Accessories                       | 19   |
|---|-------|-----------------------------------------------------|------|
|   |       | PCI-MP4S Connectors and Pin Definitions             | 20   |
|   | 2.2   | RTV-E4 Extension board for RTV-24 and PCI-MP4S      | . 23 |
|   |       | RTV-E4 Connectors and Pin Definitions               | 23   |
|   | 2.3   | RTV-I4 Isolation GPIO board for RTV-24 and PCI-MP4S | . 24 |
|   |       | RTV-I4 Connectors and Pin Definitions               | 24   |
|   |       | Input 2R10P pin header pin definition:              | 26   |
|   |       | D-sub 25-pin output connector pin                   | 27   |
| 3 | Insta | allation Guide                                      | . 29 |
| - | 3.1   | Hardware Installation                               | 29   |
|   | •     | PCI-MP4S                                            | 29   |
|   | 3.2   | Driver Installation                                 | . 30 |
|   | •     | WDM Driver Installation                             | 30   |
| 4 | Viev  | Creator Utility                                     | . 47 |
| • | 4 1   | Overview                                            | 47   |
|   | 4.2   | Component Description                               | . 48 |
|   | 4.3   | Operation Theory                                    | . 48 |
|   |       | MPEG4 Encoding                                      | 49   |
|   |       | Video image configuration                           | 49   |
|   |       | Video adjustments                                   | 50   |
|   |       | Save image file                                     | 50   |
|   |       | Special image effect                                | 50   |
|   |       | Tools                                               | 51   |
| 5 | Fun   | ction Library                                       | . 53 |
| - | 5.1   | List of Functions                                   | . 53 |
|   | 5.2   | Encode Functions                                    | . 55 |
|   |       | AngeloMPEG4 Encode Initial-                         | 57   |
|   |       | AngeloMPEG4 Encode InitialEx-                       | 57   |
|   |       | AngeloMPEG4 Encode Set Callback-                    | 62   |
|   |       | AngeloMPEG4_Encode_Start-                           | 65   |
|   |       | AngeloMPEG4_Encode_Stop-                            | 65   |
|   |       | AngeloMPEG4_Encode_Close                            | 65   |
|   |       | AngeloMPEG4_Encode_Save_File_Start                  | 67   |
|   |       | AngeloMPEG4_Encode_Save_File_Stop                   | 67   |
|   |       | AngeloMPEG4_Encode_Create_Directory                 | 67   |
|   |       | AngeloMPEG4_Encode_Set_Motion_Detection             | 70   |
|   | 5.3   | Decode Functions                                    | . 74 |

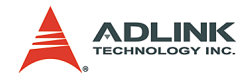

|        | AngeloMPEG4_Decode_Connect –             | 79  |
|--------|------------------------------------------|-----|
|        | AngeloMPEG4_Decode_Disconnect            | 79  |
|        | AngeloMPEG4_Decode_Set_Callback          | 81  |
|        | AngeloMPEG4_Decode_Set_Image_Config      |     |
|        | AngeloMPEG4_Decode_Set_Motion_Detection- | 87  |
|        | AngeloMPEG4_Decode_Get_Config            |     |
|        | AngeloMPEG4_Decode_Start                 |     |
|        | AngeloMPEG4_Decode_Stop-                 |     |
|        | AngeloMPEG4_Decode_Get_FlowRate          |     |
|        | AngeloMPEG4_Decode_ ReInitial            |     |
|        | AngeloMPEG4_Decode_ ReInitialEx          |     |
|        | AngeloMPEG4_Decode_ Save_File_Start      |     |
|        | AngeloMPEG4_Decode_ Save_File_Stop       |     |
|        | AngeloMPEG4_Decode_File-                 | 101 |
|        | AngeloMPEG4_Decode_File_Start            | 101 |
|        | AngeloMPEG4_Decode_File_Set_Position     | 101 |
|        | AngeloMPEG4_Decode_File_Pause            | 101 |
|        | AngeloMPEG4_Decode_File_Continue-        | 101 |
|        | AngeloMPEG4_Decode_File_Get_Position     | 101 |
|        | AngeloMPEG4_AVI_2_M4V                    | 101 |
|        | AngeloMPEG4_M4V_2_AVI                    | 101 |
| 5.4    | System Functions                         | 110 |
|        | AngeloMPEG4_Get_Version –                | 110 |
| •      | .P.,                                     | 440 |
| Append |                                          | 113 |
|        | Appendix A: Glossary                     | 113 |
|        | Appendix B: Standard Compliance          | 116 |
| Warran | ty Policy                                | 119 |

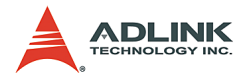

# List of Tables

| Table | 1-1:  | Acquisition Speed                     | . 2 |
|-------|-------|---------------------------------------|-----|
| Table | 1-2:  | Quality Index                         | . 3 |
| Table | 1-3:  | Video Format: QCIF (160*120)          | . 7 |
| Table | 1-4:  | Video Format: CIF(320*240)            | . 9 |
| Table | 1-5:  | Video Format: 4CIF(640*480)           | 10  |
| Table | 1-6:  | Video Format: QCIF (160*120)          | 11  |
| Table | 1-7:  | Video Format: CIF(320*240)            | 13  |
| Table | 1-8:  | Video Format: 4CIF(640*480)           | 15  |
| Table | 2-1:  | General Purpose I/O Lines             | 17  |
| Table | 2-2:  | Video Inputs                          | 20  |
| Table | 2-3:  | Channel Extension Video Input (CN2)   | 20  |
| Table | 2-4:  | Channel Extension Video Input (CN3)   | 21  |
| Table | 2-5:  | Channel Extension Video Input (CN5)   | 21  |
| Table | 2-6:  | GPIO (CN8)                            | 21  |
| Table | 2-7:  | GPIO (CN9)                            | 22  |
| Table | 2-8:  | Watchdog Timer Reset                  | 22  |
| Table | 2-9:  | RTV-E4 Connectors and Pin Definitions | 23  |
| Table | 2-10: | GPIO (CN1)                            | 26  |
| Table | 2-11: | GPIO (CN2)                            | 26  |
| Table | 2-12: | D-sub 25-pin output connector pin     | 27  |
| Table | 5-1:  | List of Functions                     | 53  |
| Table | 5-2:  | Quality Index                         | 59  |
| Table | 5-3:  | Video adjustments table               | 85  |
| Table | 5-4:  | Video quality table                   | 97  |

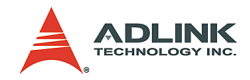

# List of Figures

| Figure 2-1: | 4-channel software trigger output          | 18 |
|-------------|--------------------------------------------|----|
| Figure 2-2: | PCI-MP4S Appearance                        | 19 |
| Figure 2-3: | Watchdog reset cable, GPIO bracket, AIO CD | 19 |
| Figure 2-4: | RTV-E4                                     | 23 |
| Figure 2-5: | RTV-I4                                     | 24 |

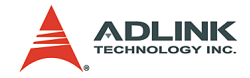

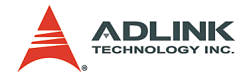

# 1 Introduction

The PCI-MP4S is a MPEG4 software video compression development kit that combines excellent real-time image acquisition and advanced MPEG4 software video compression algorithm for security and remote video surveillance applications. This 32-bit, 33MHz/66MHz PCI bus frame grabber simultaneously captures four video analog streams in real time.

It accepts standard composite color (PAL, NTSC) or monochrome video format (CCIR, EIA) camera input. The resolution can be programmed (640 x 480 or 768 x 576) and scaled down before images are transferred to PC memory.

The MPEG4 software video compression function library provides high quality video encoding and decoding. Image quality and bitrate are adjustable for more efficient data transmission via TCP/IP. The PCI-MP4S also has a sensitive partial or whole image motion detection area for smart video encoding or alarm signaling. Up to 4X image expansion technology for enhanced decoded image quality is available.

Each PCI-MP4S board has a unique hardware ID number. System integrators can use this to implement protection to lock their system product. Other useful features are a watchdog timer for fault-tolerant applications and easy-to-use standard connectors.

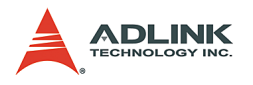

## 1.1 Features

## **Image Acquisition**

#### Acquisition speed

| NTSC          | 1 Camera           | 2 Cameras            | 3 Cameras               | 4 Cameras            | 8 Cameras        |
|---------------|--------------------|----------------------|-------------------------|----------------------|------------------|
| Fields        | 60                 | 120                  | 180                     | 240                  | 240              |
| Frames        | 30                 | 60                   | 90                      | 120                  | 120              |
|               |                    |                      |                         |                      |                  |
| PAL           | 1 Camera           | 2 Cameras            | 3 Cameras               | 4 Cameras            | 8 Cameras        |
| PAL<br>Fields | <b>1 Camera</b> 50 | <b>2 Cameras</b> 100 | <b>3 Cameras</b><br>150 | <b>4 Cameras</b> 200 | 8 Cameras<br>200 |

Table 1-1: Acquisition Speed

**Color Image:** The color video format is compatible with the following composite video input formats: NTSC-M, NTSC-Japan, PCL-B, PAL-D, PAL-G, PAL-H, PAL-I, PAM-M, PAL-N, and SECAM

**Monochrome Image:** The monochrome video acquisition is compatible with CCIR and EIA (RS-170).

**Optional scaling:** Optional scaling of acquired image or portions of an image is available as follows:

- Acquisition of a programmable area of interest.
- ► Scaling of the image (down to 1:16).
- Adjustment of hue (for NTSC signals), contrast (0 to 200%), brightness, and saturation (0 to 200% for U and V signals).
- Automatic chrominance gain control.

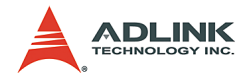

#### **MPEG4 Encoding**

#### **Quality Index:**

| Quality<br>Level                                    | NTSC                                                                                                    |                                                                                                    |                                                                                                    |  |  |  |
|-----------------------------------------------------|----------------------------------------------------------------------------------------------------|----------------------------------------------------------------------------------------------------|----------------------------------------------------------------------------------------------------|--|--|--|
|                                                     | 4CIF (640 x 480)                                                                                                    | QCIF (160 x 120)                                                                                                    |                                                                                                    |  |  |  |
| Lowest                                              | Bit-rate = 400000*4<br>Frame rate = 5                                                                                                    | Bit-rate = 400000<br>Frame rate = 5                                                                                                    | Bit-rate = 400000/4<br>Frame rate = 5                                                                                                    |  |  |  |
| Low                                                 | Bit-rate = 480000*4<br>Frame rate = 10                                                                                                    | Bit-rate = 480000<br>Frame rate = 10                                                                                                    | Bit-rate = 480000/4<br>Frame rate = 10                                                                                                    |  |  |  |
| Normal                                              | Bit-rate = 560000*4<br>Frame rate =15                                                                                                    | Bit-rate = 560000<br>Frame rate =15                                                                                                    | Bit-rate = 560000/4<br>Frame rate =15                                                                                                    |  |  |  |
| High                                                | Bit-rate = 560000*4<br>Frame rate = 30                                                                                                    | Bit-rate = 560000<br>Frame rate = 30                                                                                                    | Bit-rate = 560000/4<br>Frame rate = 30                                                                                                    |  |  |  |
| Highest                                             | Bit-rate = 1024000*4<br>Frame rate = 30                                                                                                    | Bit-rate = 1024000<br>Frame rate = 30                                                                                                    | Bit-rate = 1024000/4<br>Frame rate = 30                                                                                                    |  |  |  |
|                                                     | PAL                                                                                                    |                                                                                                    |                                                                                                    |  |  |  |
| Quality<br>Level                                    |                                                                                                    | PAL                                                                                                    |                                                                                                    |  |  |  |
| Quality<br>Level                                    | 4CIF (768 x 576)                                                                                                    | PAL<br>CIF (384 x 288)                                                                                                    | QCIF (192 x 144)                                                                                                    |  |  |  |
| Quality<br>Level                                    | <b>4CIF (768 x 576)</b><br>Bit-rate = 400000*4<br>Frame rate = 4                                                                                                    | PAL<br>CIF (384 x 288)<br>Bit-rate = 400000<br>Frame rate = 4                                                                                                    | <b>QCIF (192 x 144)</b><br>Bit-rate = 400000/4<br>Frame rate = 4                                                                                                    |  |  |  |
| Quality<br>Level<br>Lowest<br>Low                   | 4CIF (768 x 576)<br>Bit-rate = 400000*4<br>Frame rate = 4<br>Bit-rate = 480000*4<br>Frame rate = 8                                                                                     | CIF (384 x 288)           Bit-rate = 400000           Frame rate = 4           Bit-rate = 480000           Frame rate = 8                                                                                                    | QCIF (192 x 144)<br>Bit-rate = 400000/4<br>Frame rate = 4<br>Bit-rate = 480000/4<br>Frame rate = 8                                                                                                    |  |  |  |
| Quality<br>Level<br>Lowest<br>Low                   | 4CIF (768 x 576)<br>Bit-rate = 400000*4<br>Frame rate = 4<br>Bit-rate = 480000*4<br>Frame rate = 8<br>Bit-rate = 560000*4<br>Frame rate = 12                                           | PAL           CIF (384 x 288)           Bit-rate = 400000           Frame rate = 4           Bit-rate = 480000           Frame rate = 8           Bit-rate = 560000           Frame rate = 12                                                       | QCIF (192 x 144)<br>Bit-rate = 400000/4<br>Frame rate = 4<br>Bit-rate = 480000/4<br>Frame rate = 8<br>Bit-rate = 560000/4<br>Frame rate = 12                                                                                                   |  |  |  |
| Quality<br>Level<br>Lowest<br>Low<br>Normal<br>High | 4CIF (768 x 576)<br>Bit-rate = 400000*4<br>Frame rate = 4<br>Bit-rate = 480000*4<br>Frame rate = 8<br>Bit-rate = 560000*4<br>Frame rate = 12<br>Bit-rate = 560000*4<br>Frame rate = 25 | PAL           CIF (384 x 288)           Bit-rate = 400000           Frame rate = 4           Bit-rate = 480000           Frame rate = 8           Bit-rate = 560000           Frame rate = 12           Bit-rate = 560000           Frame rate = 25 | QCIF (192 x 144)           Bit-rate = 400000/4           Frame rate = 4           Bit-rate = 480000/4           Frame rate = 8           Bit-rate = 560000/4           Frame rate = 12           Bit-rate = 560000/4           Frame rate = 25 |  |  |  |

Table 1-2: Quality Index

Supports setting of initial motion detection area and assigning or creating directory for saved files.

**Save video file:** Supports save continued video to M4V or AVI video file format. Users can play AVI files using MS Media Player after installing XVID CODEC (see ADLINK All-in-One CD).

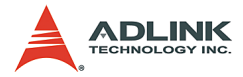

**Save single image file:** Supports save single image to BMP or JPEG image file format.

#### **MPEG4** Decoding

**MPEG4 video decoding:** Video decoding can be assigned a source from the local memory buffer, file access, or TCP/IP port. The quality of decoded video can be used to adjust the video encoding level. Decoding quality can also be used to control the flow rate between encoder and decoder and to adjust motion detection settings.

**Save video file:** Supports save continued video to M4V or AVI video file format, User may play AVI file by MS Media Player after installing XVID CODEC (see ADLINK All-in-One CD).

**Save single image file:** Supports save single image to BMP or JPEG image file format.

#### **Motion Detection**

Up to four detection areas can be set in one frame or the entire frame can be used for motion detection actions. The motion detection occurrence can be adjusted for sensitivity.

#### TCP/IP Data Transmission

Video data can be transferred by TCP/IP after connecting to the IP of the encoding site and data transmission speed can be monitored using the flow rate.

#### Watch Dog Timer

A hardware watchdog is available on the PCI-MP4S and is able to monitor PC application operation and will automatically reset the PC after a programmable inactivity time-out. This ensures reliable operation of remote systems.

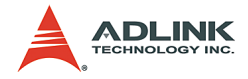

#### I/O Lines

The PCI-MP4S is fitted with TTL compatible I/O lines protected against overloads and electrostatic discharges. Each line may be configured for input or output. They can be used to trigger acquisitions or to report alarm signals.

#### Supported Software

**WDM driver** - Supports VC++/VB/BCB/Delphi programming under Windows NT/98/2000/XP platforms with DLL.

**ViewCreator** - This package will assist in initial testing and functional evaluation.

## 1.2 Applications

- ▶ PC Based Surveillance System
- Digital Video Recorder (DVR)
- ► Factory Monitoring System
- ► Machine Vision Inspection System
- ► Scientific Research Instrumentation
- Medical Research Instrumentation

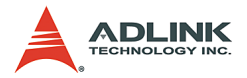

## **1.3 System requirement**

For real-time\* to compression 4-CH color MPEG4 video requirement, the PCI-MP4S minimum system requirement are as follows:

- ▶ Platform: Pentium 4, 2.4GHz CPU, 256MB DDRAM above.
- VGA display: AGP 4X above (No recommend VIA or SiS VGA chipset solution).
- Display setting: 800 x 600 above resolution, 16-bit above color format.
- OS: if OS uses Windows 2000 then please upgrade to Service Pack 4.0 or above.
- ► The CPU consumption average around 70% when based on the above system configuration.
- Less system configuration will lower acquisition performance.

\* Real-time MPEG4 color video – Provides 320 x 240 pixels image resolution at RGB 16-bit color format, each channel acquired and compress speed at 30 frames per second and 4-CH with a total of up to 120 frames per second.

# 1.4 Compression Benchmark

#### PCI-33 Platform

- ▶ SBC: ADLINK NuPRO-842
- ▶ CPU: Intel® Pentium® 4 processor, 2.4HHz
- Memory: DDR266 256MB
- ▶ PCI Bus: 32-bit, 33MHz
- ► VGA: AGP 4X
- OS: Windows 2000/SP4
- Encoding color format: RGB 16-bit

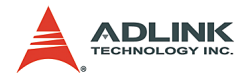

## Video Format: QCIF (160\*120)

| # Port   |          | CPILloading               | Decoding             |    |  |
|----------|----------|---------------------------|----------------------|----|--|
| Encoding | (max. %) | Microsoft Media<br>Player | ADLINK M4V<br>Player |    |  |
|          | Lowest   | 11                        | OK                   | OK |  |
|          | Low      | 13                        | OK                   | OK |  |
| 1        | Normal   | 16                        | OK                   | OK |  |
|          | High     | 17                        | OK                   | OK |  |
|          | Highest  | 20                        | OK                   | OK |  |
|          | Lowest   | 13                        | OK                   | OK |  |
|          | Low      | 17                        | OK                   | OK |  |
| 2        | Normal   | 17                        | OK                   | OK |  |
|          | High     | 25                        | OK                   | OK |  |
|          | Highest  | 23                        | OK                   | OK |  |
|          | Lowest   | 13                        | OK                   | OK |  |
|          | Low      | 17                        | OK                   | OK |  |
| 3        | Normal   | 20                        | OK                   | OK |  |
|          | High     | 33                        | OK                   | OK |  |
|          | Highest  | 30                        | OK                   | OK |  |
|          | Lowest   | 16                        | OK                   | OK |  |
|          | Low      | 17                        | OK                   | OK |  |
| 4        | Normal   | 22                        | OK                   | OK |  |
|          | High     | 39                        | OK                   | OK |  |
|          | Highest  | 34                        | OK                   | OK |  |
|          | Lowest   | 17                        | OK                   | OK |  |
|          | Low      | 30                        | OK                   | OK |  |
| 8        | Normal   | 39                        | OK                   | OK |  |
|          | High     | 61                        | OK                   | OK |  |
|          | Highest  | 61                        | OK                   | OK |  |

Table 1-3: Video Format: QCIF (160\*120)

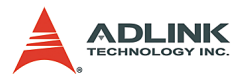

| 12 | Lowest  | 34   | OK | OK |
|----|---------|------|----|----|
|    | Low     | 42   | OK | OK |
|    | Normal  | 61   | OK | OK |
|    | High    | 91   | OK | OK |
|    | Highest | 91   | OK | OK |
|    | Lowest  | 45   | OK | OK |
|    | Low     | 58   | OK | OK |
| 13 | Normal  | 72   | OK | OK |
|    | High    | 100* | -  | -  |
|    | Highest | 100* | -  | -  |

#### Table 1-3: Video Format: QCIF (160\*120)

\* When CPU loading up to 100% then will start have time-lapse effect.

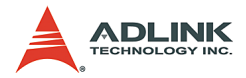

### Video Format: CIF(320\*240)

| # Port   |         | CPILloading | Decoding                  |                      |  |
|----------|---------|-------------|---------------------------|----------------------|--|
| Encoding | Quality | (max. %)    | Microsoft<br>Media Player | ADLINK M4V<br>Player |  |
|          | Lowest  | 9           | OK                        | OK                   |  |
|          | Low     | 14          | OK                        | OK                   |  |
| 1        | Normal  | 17          | OK                        | OK                   |  |
|          | High    | 30          | OK                        | OK                   |  |
|          | Highest | 28          | OK                        | OK                   |  |
|          | Lowest  | 16          | OK                        | OK                   |  |
|          | Low     | 20          | OK                        | OK                   |  |
| 2        | Normal  | 31          | OK                        | OK                   |  |
|          | High    | 53          | OK                        | OK                   |  |
|          | Highest | 55          | OK                        | OK                   |  |
|          | Lowest  | 22          | OK                        | OK                   |  |
|          | Low     | 31          | OK                        | OK                   |  |
| 3        | Normal  | 44          | OK                        | OK                   |  |
|          | High    | 80          | OK                        | OK                   |  |
|          | Highest | 80          | OK                        | OK                   |  |
|          | Lowest  | 32          | OK                        | OK                   |  |
|          | Low     | 42          | OK                        | OK                   |  |
| 4        | Normal  | 56          | OK                        | OK                   |  |
|          | High    | 98          | OK                        | OK                   |  |
|          | Highest | 95          | OK                        | OK                   |  |
|          | Lowest  | 35          | OK                        | OK                   |  |
|          | Low     | 53          | OK                        | OK                   |  |
| 5        | Normal  | 73          | OK                        | OK                   |  |
|          | High    | 100*        | -                         | -                    |  |
|          | Highest | 100*        | -                         | -                    |  |

Table 1-4: Video Format: CIF(320\*240)

\* When CPU loading up to 100% then will start have time-lapse effect.

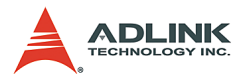

#### Video Format: 4CIF(640\*480)

| # Port   |         | CPU loading | Decoding     |            |  |
|----------|---------|-------------|--------------|------------|--|
| Encoding | Quality | (max. %)    | Microsoft    | ADLINK M4V |  |
| •        |         | . ,         | Media Player | Player     |  |
|          | Lowest  | 22          | OK           | OK         |  |
|          | Low     | 39          | OK           | OK         |  |
| 1        | Normal  | 50          | OK           | OK         |  |
|          | High    | 86          | OK           | OK         |  |
|          | Highest | 88          | OK           | OK         |  |
|          | Lowest  | 42          | OK           | OK         |  |
|          | Low     | 63          | OK           | OK         |  |
| 2        | Normal  | 67          | OK           | OK         |  |
|          | High    | 100*        | -            | -          |  |
|          | Highest | 100*        | -            | -          |  |

#### Table 1-5: Video Format: 4CIF(640\*480)

\* When CPU loading up to 100% then will start have time-lapse effect.

#### **PCI-X Platform**

- SBC: ADLINK NuPRO850
- ► CPU: Intel Pentium 4, Hyper Threading Disable
- ▶ Memory: DDR266 1GB
- ▶ PCI-X Bus: 32-bit, 66MHz
- VGA: AGP 8X
- ▶ OS: Windows 2000/SP4
- ► Encoding color format: RGB 16-bit

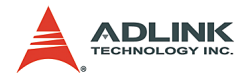

## Video Format: QCIF (160\*120)

| # Port   | Quality CPU loading (max. %) |    | Decoding                  |                      |  |
|----------|------------------------------|----|---------------------------|----------------------|--|
| Encoding |                              |    | Microsoft Media<br>Player | ADLINK M4V<br>Player |  |
|          | Lowest                       | 5  | OK                        | OK                   |  |
|          | Low                          | 6  | OK                        | OK                   |  |
| 1        | Normal                       | 6  | OK                        | OK                   |  |
|          | High                         | 8  | OK                        | OK                   |  |
|          | Highest                      | 8  | OK                        | OK                   |  |
|          | Lowest                       | 6  | OK                        | OK                   |  |
|          | Low                          | 8  | OK                        | OK                   |  |
| 2        | Normal                       | 8  | OK                        | OK                   |  |
|          | High                         | 13 | OK                        | OK                   |  |
|          | Highest                      | 11 | OK                        | OK                   |  |
|          | Lowest                       | 6  | OK                        | OK                   |  |
|          | Low                          | 8  | OK                        | OK                   |  |
| 3        | Normal                       | 11 | OK                        | OK                   |  |
|          | High                         | 16 | OK                        | OK                   |  |
|          | Highest                      | 17 | OK                        | OK                   |  |
|          | Lowest                       | 8  | OK                        | OK                   |  |
|          | Low                          | 9  | OK                        | OK                   |  |
| 4        | Normal                       | 13 | OK                        | OK                   |  |
|          | High                         | 22 | OK                        | OK                   |  |
|          | Highest                      | 22 | OK                        | OK                   |  |
| 8        | Lowest                       | 11 | OK                        | OK                   |  |
|          | Low                          | 17 | OK                        | ОК                   |  |
|          | Normal                       | 22 | OK                        | OK                   |  |
|          | High                         | 39 | OK                        | OK                   |  |
|          | Highest                      | 38 | OK                        | ОК                   |  |

Table 1-6: Video Format: QCIF (160\*120)

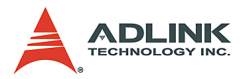

|    | Lowest  | 18 | OK | OK |
|----|---------|----|----|----|
|    | Low     | 25 | OK | OK |
| 12 | Normal  | 33 | OK | OK |
|    | High    | 58 | OK | OK |
|    | Highest | 55 | OK | OK |
| 16 | Lowest  | 28 | OK | OK |
|    | Low     | 45 | OK | OK |
|    | Normal  | 61 | OK | OK |
|    | High    | 87 | OK | OK |
|    | Highest | 86 | OK | OK |

Table 1-6: Video Format: QCIF (160\*120)

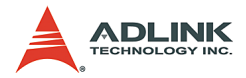

## Video Format: CIF(320\*240)

| # Port   | CPU loading |          | Decoding                  |                      |  |
|----------|-------------|----------|---------------------------|----------------------|--|
| Encoding | Quality     | (max. %) | Microsoft<br>Media Player | ADLINK<br>M4V Player |  |
|          | Lowest      | 9        | OK                        | OK                   |  |
|          | Low         | 13       | OK                        | OK                   |  |
| 1        | Normal      | 16       | ОК                        | OK                   |  |
|          | High        | 25       | OK                        | OK                   |  |
|          | Highest     | 26       | OK                        | OK                   |  |
|          | Lowest      | 13       | OK                        | OK                   |  |
|          | Low         | 17       | OK                        | OK                   |  |
| 2        | Normal      | 23       | OK                        | OK                   |  |
|          | High        | 34       | ОК                        | OK                   |  |
|          | Highest     | 34       | OK                        | OK                   |  |
|          | Lowest      | 16       | OK                        | OK                   |  |
|          | Low         | 22       | OK                        | OK                   |  |
| 3        | Normal      | 27       | OK                        | OK                   |  |
|          | High        | 45       | OK                        | OK                   |  |
|          | Highest     | 47       | OK                        | OK                   |  |
|          | Lowest      | 19       | OK                        | OK                   |  |
|          | Low         | 28       | OK                        | OK                   |  |
| 4        | Normal      | 36       | OK                        | OK                   |  |
|          | High        | 67       | OK                        | OK                   |  |
|          | Highest     | 67       | OK                        | OK                   |  |
|          | Lowest      | 30       | OK                        | OK                   |  |
|          | Low         | 33       | OK                        | OK                   |  |
| 5        | Normal      | 48       | ОК                        | OK                   |  |
|          | High        | 88       | OK                        | OK                   |  |
|          | Highest     | 88       | OK                        | OK                   |  |

Table 1-7: Video Format: CIF(320\*240)

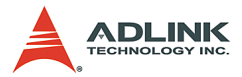

|   | Lowest  | 29   | OK | OK |
|---|---------|------|----|----|
|   | Low     | 38   | OK | OK |
| 6 | Normal  | 52   | OK | OK |
|   | High    | 92   | OK | OK |
|   | Highest | 98   | OK | OK |
|   | Lowest  | 33   | OK | OK |
|   | Low     | 44   | OK | OK |
| 7 | Normal  | 59   | OK | OK |
|   | High    | 100* | -  | -  |
|   | Highest | 100* | -  | -  |

Table 1-7: Video Format: CIF(320\*240)

\* When CPU loads up to 100%, the time-lapse effect would commence.

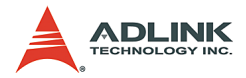

#### Video Format: 4CIF(640\*480)

| # Port   |         | CPII loading | Decoding                  |                      |  |
|----------|---------|--------------|---------------------------|----------------------|--|
| Encoding | Quality | (max. %)     | Microsoft<br>Media Player | ADLINK M4V<br>Player |  |
|          | Lowest  | 19           | OK                        | OK                   |  |
|          | Low     | 31           | OK                        | OK                   |  |
| 1        | Normal  | 41           | OK                        | OK                   |  |
|          | High    | 67           | OK                        | OK                   |  |
|          | Highest | 67           | OK                        | OK                   |  |
|          | Lowest  | 37           | OK                        | OK                   |  |
|          | Low     | 52           | OK                        | OK                   |  |
| 2        | Normal  | 70           | OK                        | OK                   |  |
|          | High    | 98           | OK                        | OK                   |  |
|          | Highest | 98           | OK                        | OK                   |  |
|          | Lowest  | 52           | OK                        | OK                   |  |
|          | Low     | 70           | OK                        | OK                   |  |
| 3        | Normal  | 91           | OK                        | OK                   |  |
|          | High    | 100*         | -                         | -                    |  |
|          | Highest | 100*         | -                         | -                    |  |

Table 1-8: Video Format: 4CIF(640\*480)

\* When CPU loads up to 100%, the time-lapse effect would commence.

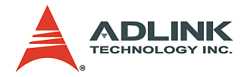

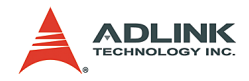

# 2 Hardware Reference

# 2.1 PCI-MP4S Specification

#### Video Input

Four composite video color digitizers Video input interface: four composite BNC connectors Coaxial cable recommended

## **Channel Extension**

Expandable up to 16 channels

Channel extension interface:

- 10-pin ribbon cable to onboard 10-pin header connector for channel extension, each header adds four video inputs channels
- ► Three 10-pin header connectors onboard

## **General Purpose I/O Lines**

All I/Os are TTL compatible and support four inputs, four outputs, and four soft trigger lines

GPIO interface:

- ► Two 10-pin header connectors onboard
- ► The I/O lines are internally pulled up:

| Voltage                      | MIN  | MAX   |
|------------------------------|------|-------|
| Input high voltage (5µA)     | 2.0V | 5.25V |
| Input low voltage (-5µA)     | 0.0V | 0.80V |
| Output high voltage (-1.0mA) | 5.0V | -     |
| Output low voltage (100.0mA) | -    | 0.5V  |

| Table | 2-1: | General | Purpose | I/O Lines |
|-------|------|---------|---------|-----------|
|-------|------|---------|---------|-----------|

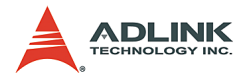

#### Watch Dog Timer

- For monitoring applications will reset the PC after a programmable inactivity time-out.
- ► Interface: 2-pin header

#### 4-channel software trigger output

4-channel programmable trigger scale (60µs – 16ms)

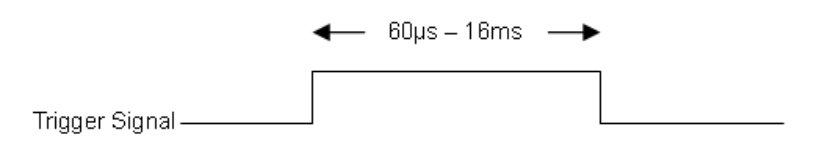

Figure 2-1: 4-channel software trigger output

## User EEPROM

Includes 1kbit available EEPROM

## **Form Factor**

32-bit, 33/66MHz PCI half-size board

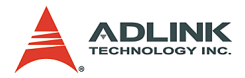

#### **PCI-MP4S** Appearance

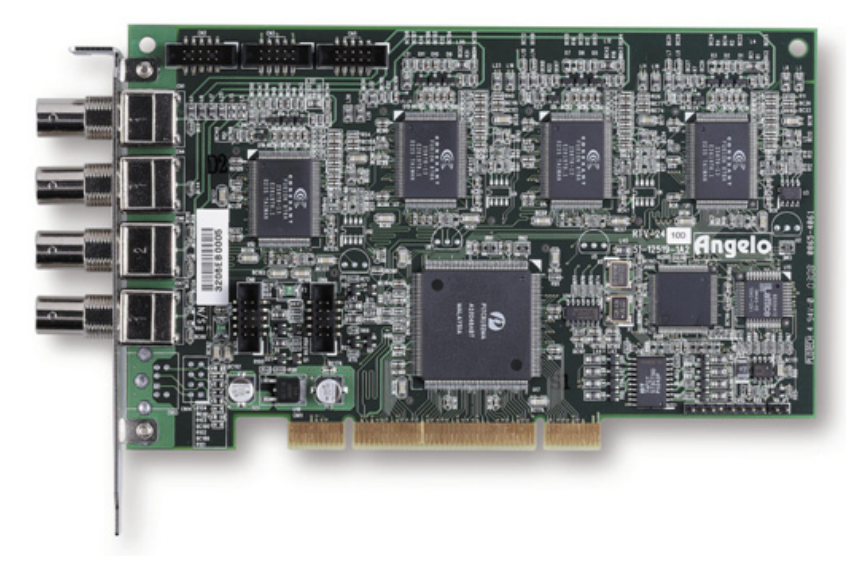

#### Figure 2-2: PCI-MP4S Appearance

#### **PCI-MP4S Standard Accessories**

- ► Watch dog reset cable
- ► GPIO bracket
- User's Manual
- All in One CD

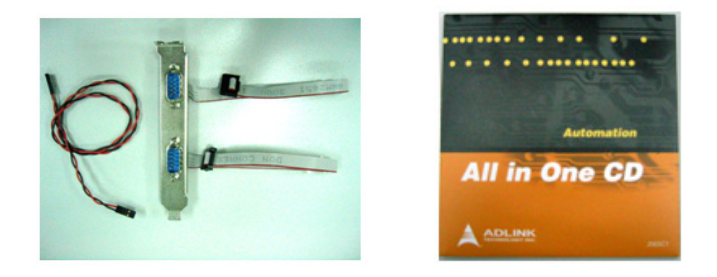

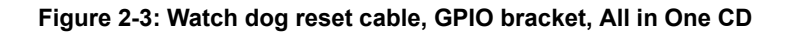

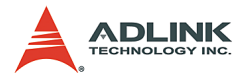

## **PCI-MP4S** Connectors and Pin Definitions

#### Video Inputs

| Connector | Definition      |
|-----------|-----------------|
| <b>0</b>  | Video IN – CH 0 |
|           | Video IN – CH 1 |
|           | Video IN – CH 2 |
| •••       | Video IN – CH 3 |

Table 2-2: Video Inputs

#### Channel Extension Video Input (CN2)

|   | 5  |  | 1 |          |
|---|----|--|---|----------|
|   | 10 |  | 2 |          |
| _ |    |  |   | <u> </u> |

| Pin | Function     | Pin | Function     |
|-----|--------------|-----|--------------|
| 1   | GND          | 2   | CH4 video in |
| 3   | CH5 video in | 4   | GND          |
| 5   | GND          | 6   | CH6 video in |
| 7   | CH7 video in | 8   | GND          |
| 9   | GND          | 10  | GND          |

Table 2-3: Channel Extension Video Input (CN2)

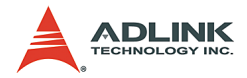

#### **Channel Extension Video Input (CN3)**

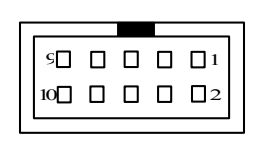

| Pin | Function      | Pin | Function      |
|-----|---------------|-----|---------------|
| 1   | GND           | 2   | CH8 video in  |
| 3   | CH9 video in  | 4   | GND           |
| 5   | GND           | 6   | CH10 video in |
| 7   | CH11 video in | 8   | GND           |
| 9   | GND           | 10  | GND           |

Table 2-4: Channel Extension Video Input (CN3)

#### **Channel Extension Video Input (CN5)**

| <u>ا</u> ء |  | <b>1</b> |   |
|------------|--|----------|---|
| 10         |  | 2        |   |
|            |  |          | I |

| Pin | Function      | Pin | Function      |
|-----|---------------|-----|---------------|
| 1   | GND           | 2   | CH12 video in |
| 3   | CH13 video in | 4   | GND           |
| 5   | GND           | 6   | CH14 video in |
| 7   | CH15 video in | 8   | GND           |
| 9   | GND           | 10  | GND           |

Table 2-5: Channel Extension Video Input (CN5)

GPIO (CN8)

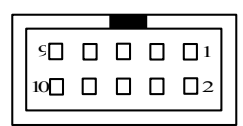

| Pin | Function                    | Pin | Function           |
|-----|-----------------------------|-----|--------------------|
| 1   | IN0 (External<br>interrupt) | 2   | GND                |
| 3   | OUT0                        | 4   | Software Trigger 0 |
| 5   | IN1 (External<br>interrupt) | 6   | Software Trigger 1 |
| 7   | OUT1                        | 8   | +5V                |
| 9   | GND                         | 10  |                    |

Table 2-6: GPIO (CN8)

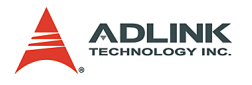

## GPIO (CN9)

| <u>۶</u> |  | 1  |   |
|----------|--|----|---|
| 10       |  | 02 |   |
|          |  |    | _ |

| Pin | Function                    | Pin | Function           |
|-----|-----------------------------|-----|--------------------|
| 1   | IN2 (External<br>interrupt) | 2   | GND                |
| 3   | OUT2                        | 4   | Software Trigger 2 |
| 5   | IN3 (External<br>interrupt) | 6   | Software Trigger 3 |
| 7   | OUT3                        | 8   | +5V                |
| 9   | GND                         | 10  |                    |

Table 2-7: GPIO (CN9)

#### Watchdog Timer Reset

| 2  | 1  |
|----|----|
| 0  |    |
| JP | '1 |

| Pin | Function     |  |
|-----|--------------|--|
| 1   | System reset |  |
| 2   | GND          |  |

Table 2-8: Watchdog Timer Reset

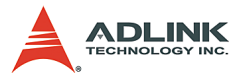

# 2.2 RTV-E4 Extension board for RTV-24 and PCI-MP4S

(Optional item, not a standard accessory)

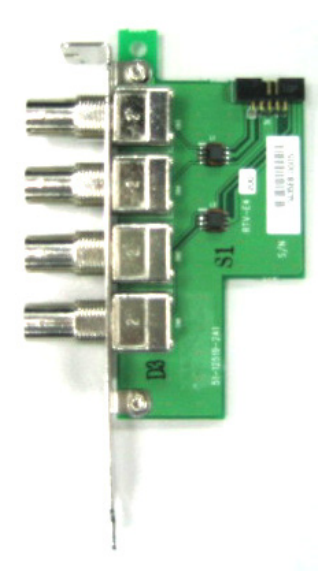

Figure 2-4: RTV-E4

#### **RTV-E4** Connectors and Pin Definitions

**Channel Extension Video Input (J11)** 

| 50 |  | <b>1</b> |  |
|----|--|----------|--|
| 10 |  | <b>2</b> |  |
|    |  |          |  |

| Pin | Function     | Pin | Function     |
|-----|--------------|-----|--------------|
| 1   | GND          | 2   | CH4 video in |
| 3   | CH5 video in | 4   | GND          |
| 5   | GND          | 6   | CH6 video in |
| 7   | CH7 video in | 8   | GND          |
| 9   | GND          | 10  | GND          |

Table 2-9: RTV-E4 Connectors and Pin Definitions

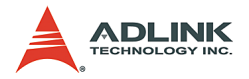

# 2.3 RTV-I4 Isolation GPIO board for RTV-24 and PCI-MP4S

(Optional item, not a standard accessory)

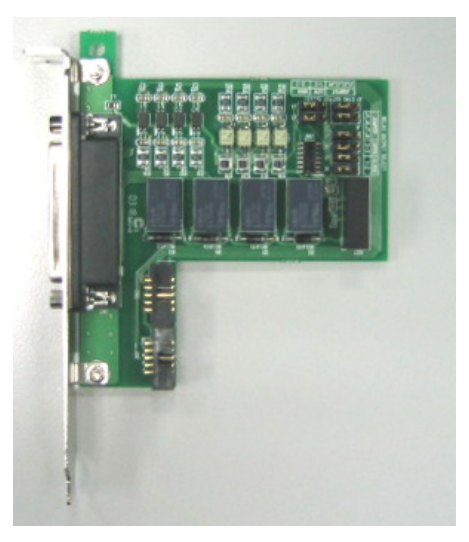

Figure 2-5: RTV-I4

## **RTV-I4** Connectors and Pin Definitions

Relay output signal select:

- ▶ Relay output types: Normal open or Normal closed
- ▶ Signal names: RY1, RY2, RY3, RY4
- ▶ Jumper addresses: J5, J6, J7, J8
- ▶ Type select: Normal open: 2-3, Normal close: 1-2

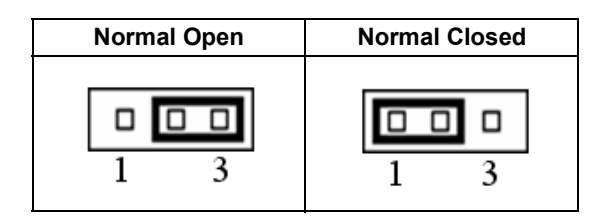

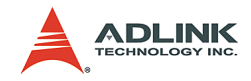

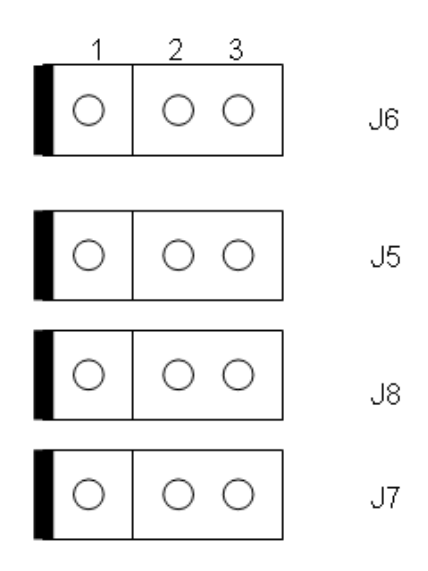

Relay I/O voltage requirement:

- ▶ Input: +5V to +24V
- Output: AC: 0.5A/125V, DC: 1A/30V or 0.3A/100V

STRG output signal select:

- ► STRG output signal types: Active high or Active low
- Signal names: STRG\_OUT1, STRG\_OUT2, STRG\_OUT3, STRG\_OUT4
- ▶ Jumper addresses: J1, J2, J3, J4
- ► Type select: Active high => 2-3
- ► Active low => 1-2

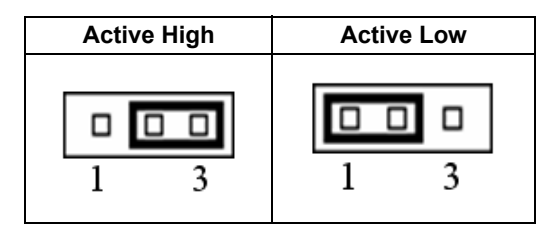

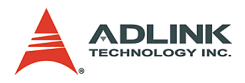

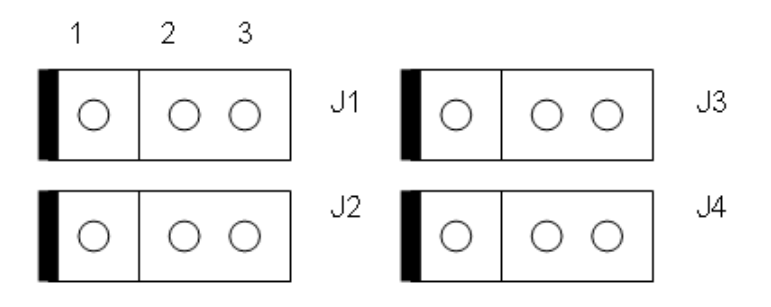

Trigger output voltage: 0V to +5V

# Input 2R10P pin header pin definition: GPIO (CN1)

| 50 |  | 1  |  |
|----|--|----|--|
| 10 |  | □2 |  |
|    |  |    |  |

| Pin | Function      | Pin | Function          |
|-----|---------------|-----|-------------------|
| 1   | GPIO Input 1  | 2   | GND               |
| 3   | GPIO Output 1 | 4   | PORT1 STRG Output |
| 5   | GPIO Input 2  | 6   | PORT2 STRG Output |
| 7   | GPIO Output 2 | 8   | VCC               |
| 9   | GND           | 10  | NC                |

Table 2-10: GPIO (CN1)

## GPIO (CN2)

| _ |          |  | _ |    |
|---|----------|--|---|----|
| 1 |          |  |   |    |
|   | <u>9</u> |  |   |    |
|   | 10       |  |   | □2 |

| Pin | Function      | Pin | Function          |
|-----|---------------|-----|-------------------|
| 1   | GPIO Input 3  | 2   | GND               |
| 3   | GPIO Output 3 | 4   | PORT3 STRG Output |
| 5   | GPIO Input 4  | 6   | PORT4 STRG Output |
| 7   | GPIO Output 4 | 8   | VCC               |
| 9   | GND           | 10  | NC                |

Table 2-11: GPIO (CN2)
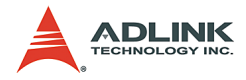

# D-sub 25-pin output connector pin

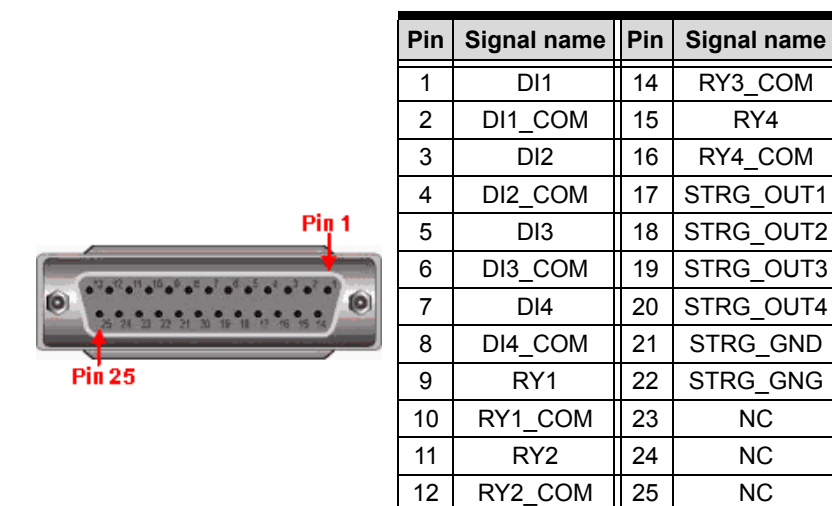

13 Table 2-12: D-sub 25-pin output connector pin

RY3

26

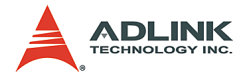

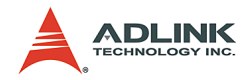

# 3 Installation Guide

# 3.1 Hardware Installation

## PCI-MP4S

Use the following steps to install the PCI-MP4S board on the PCI bus:

- 1. Remove the computer cover using the instructions from the computer manual.
- Check that there is an empty PCI (32-bit) slot to accommodate the board. If there is no empty slot, remove a PCI board from the computer to make room for the PCI-MP4S board and note the chosen slot number (i.e. card index).
- 3. Remove the blank metal plate located at the back of the selected slot (if any). Keep the removed screw to fasten the PCI-MP4S board after installation.
- Carefully position the PCI-MP4S in the selected PCI slot as illustrated below. If using a tower computer, orient the board to suit the board slots.

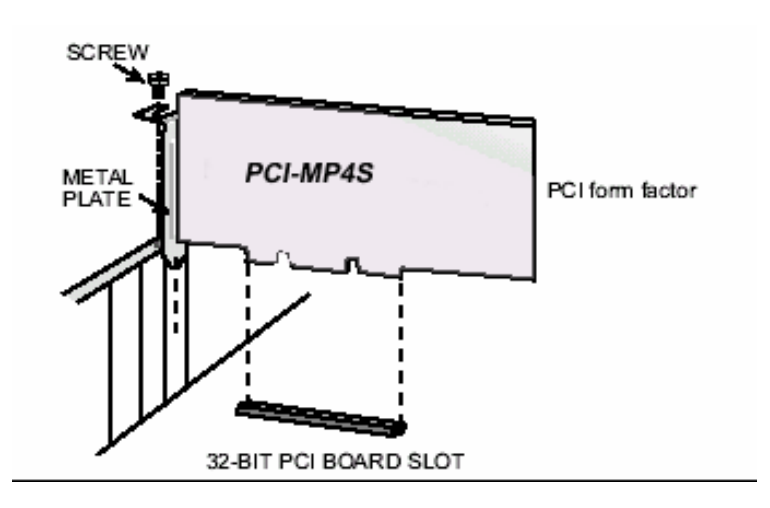

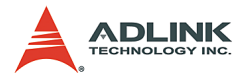

- 5. Once perfectly aligned with an empty slot, press the board firmly but carefully into the connector.
- 6. Anchor the board by replacing the screw.
- 7. Connect your video sources for image acquisition tests. For details, refer to the "ViewCreator" utility.
- 8. Turn on the computer. In some cases, when the computer boots up, the "Plug and Play" feature of Windows will detect the new PCI card eight times (four videos and four audios) and you will require drivers. For details, see the "Installation Guide."

# 3.2 Driver Installation

## WDM Driver Installation

1. Insert the Automation All-in-one CD into the CD-ROM drive and click **Driver Installation**.

| Note: | Do not plug the hardware before installing the software |
|-------|---------------------------------------------------------|
|       | driver.                                                 |

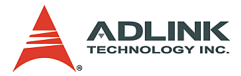

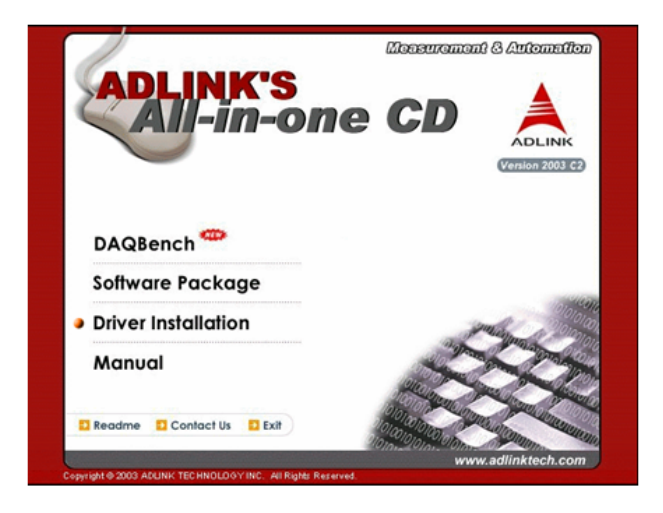

2. Select Vision.

| Welcome to visit our web: www | .adlinktech.com     | Advance technologies: automate the |
|-------------------------------|---------------------|------------------------------------|
| Software Package              | Driver Installation |                                    |
| Driver Installation           | NuDAM               | High Speed Link                    |
| Manual                        | Motion Control      | Serial Communication               |
| HOME                          | • Vision            | GEME                               |
|                               |                     |                                    |
|                               |                     |                                    |

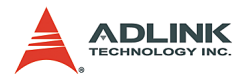

3. Click Angelo

| Software Package                              | Driver Installation | >Vision  |
|-----------------------------------------------|---------------------|----------|
| Driver Installation<br>Manual<br>HOME<br>EXIT | ● Angelo            |          |
|                                               |                     | (C) back |
|                                               |                     |          |

4. Select Windows Driver for Windows 98/NT/2000/XP.

| Welcome to visit our web: www | adlinktech.com              | Advance technologies; automate the v |
|-------------------------------|-----------------------------|--------------------------------------|
| Software Package              | Driver Installation >Vision | >Angelo                              |
| Driver Installation<br>Manual | → Windows Driver            |                                      |
| HOME                          | ⇒ Linux Driver              |                                      |
| EXIT                          |                             | Oback                                |
|                               |                             |                                      |
|                               |                             |                                      |
|                               |                             |                                      |
|                               |                             |                                      |

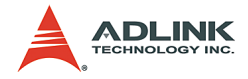

5. The driver will begin installing.

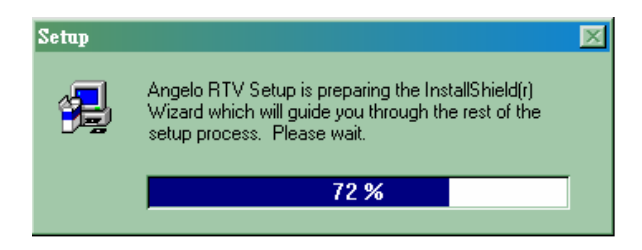

6. Click Next until the driver installs completely.

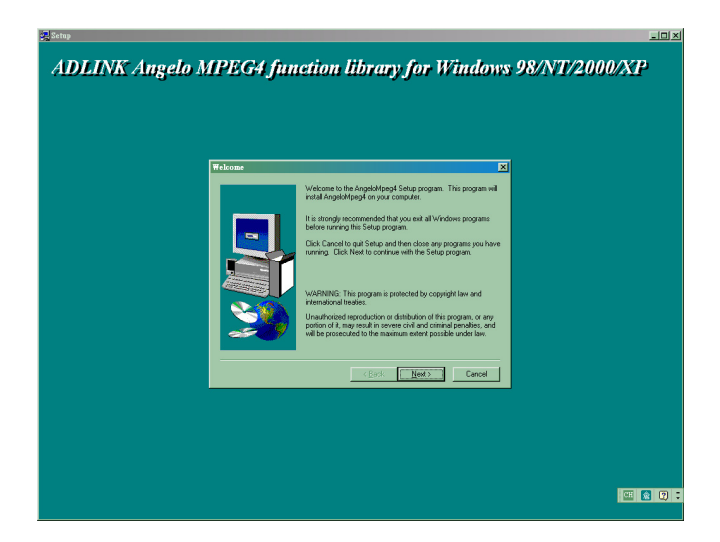

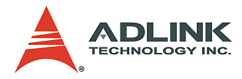

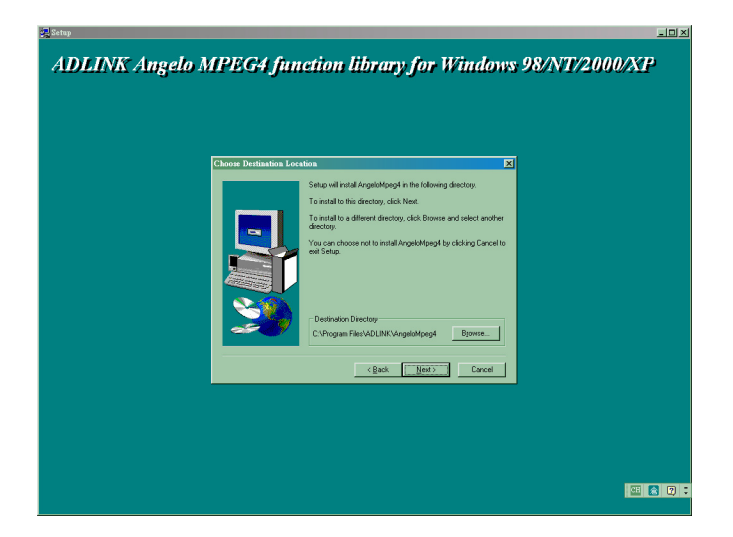

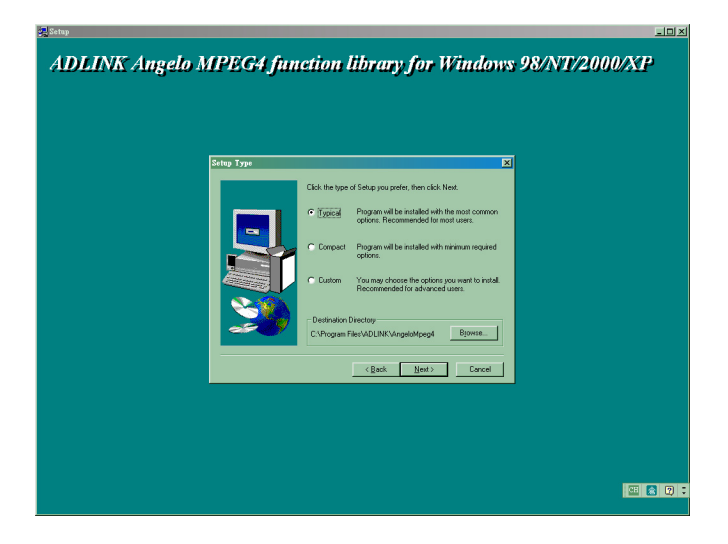

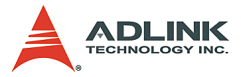

| - Setup                                                                                                    |    |
|----------------------------------------------------------------------------------------------------|----|
| ADLINK Angelo MPEG4 function library for Windows 98/NT/2000/XP                                                                                                    |    |
| Select Program Folder                                                                                                    |    |
| Solution will add program score to the Program Ficket listed below.<br>You will be the design<br>Solution will be the solution will be the solution<br>Solution will be the solution will be solution.       Base Research<br>Address Research<br>Solution will be solution.       Construction will be solution.       Construction.       Construction. |    |
| (Back Next) Cancel                                                                                                    |    |
|                                                                                                    |    |
|                                                                                                    |    |
|                                                                                                    |    |
|                                                                                                    |    |
|                                                                                                    | 3: |

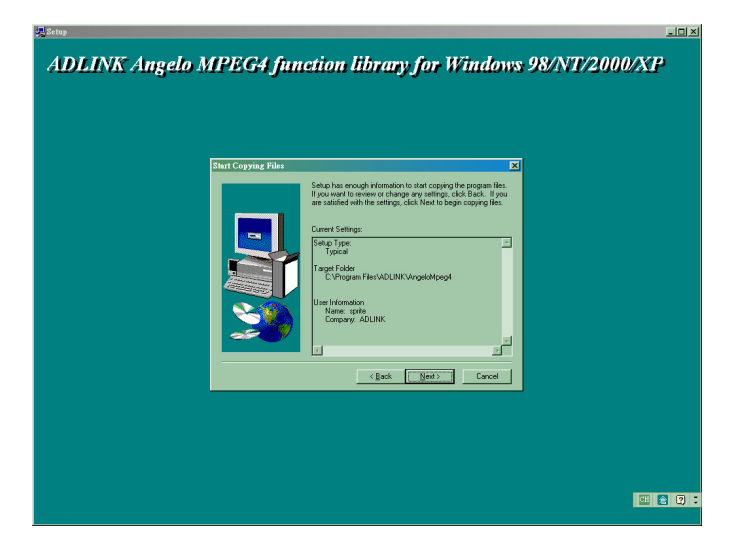

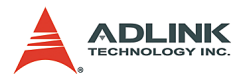

| Setup         |                                                   |                  |
|---------------|---------------------------------------------------|------------------|
| ADLINK Angelo | MPEG4 function library for Windo                  | vs 98/NT/2000/XP |
|               |                                                   |                  |
|               |                                                   |                  |
|               |                                                   |                  |
|               |                                                   |                  |
|               |                                                   |                  |
|               | Decompressing Files In C(WINDOWS)inf<br>b976s inf |                  |
|               | 21 %                                              |                  |

7. Click Finish and restart the system.

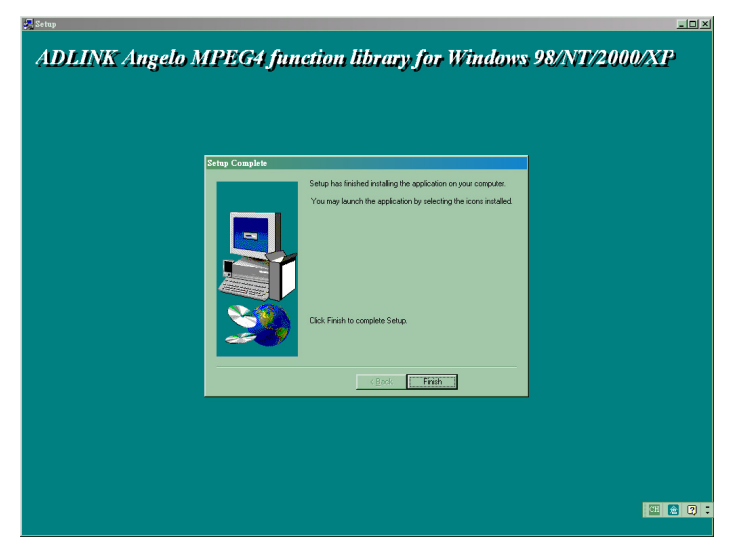

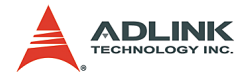

The Found New Hardware Wizard window appears after system restarts. Click NEXT and follow the following steps to complete the new hardware wizard.

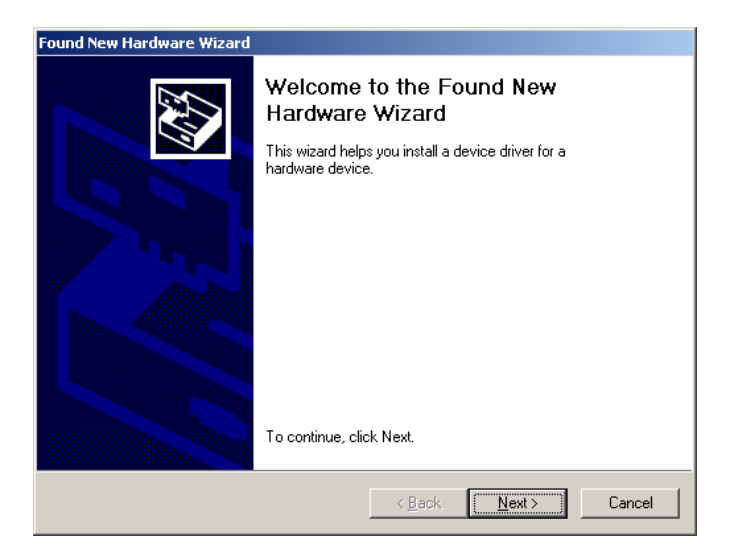

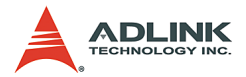

| Found New Hardware Wizard                                                                                                    |  |  |
|----------------------------------------------------------------------------------------------------|--|--|
| Install Hardware Device Drivers<br>A device driver is a software program that enables a hardware device to work with<br>an operating system.                                                                                                    |  |  |
| This wizard will complete the installation for this device:           Bt878 Video Device           Image: State of the state of the sta |  |  |
| A device driver is a software program that makes a hardware device work. Windows<br>needs driver files for your new device. To locate driver files and complete the<br>installation click Next.<br>What do you want the wizard to do?                                                                                                    |  |  |
| Search for a suitable driver for my device (recommended)                                                                                                    |  |  |
| Display a list of the known drivers for this device so that I can choose a specific driver                                                                                                    |  |  |
| < <u>B</u> ack <u>N</u> ext > Cancel                                                                                                    |  |  |

## ▷ Click Next.

| Found New Hardware Wizard                                                                                                    |  |  |  |
|----------------------------------------------------------------------------------------------------|--|--|--|
| Locate Driver Files<br>Where do you want Windows to search for driver files?                                                                                |  |  |  |
| Search for driver files for the following hardware device:                                                                                                  |  |  |  |
| B1878 Video Device                                                                                                    |  |  |  |
| The wizard searches for suitable drivers in its driver database on your computer and in<br>any of the following optional search locations that you specify. |  |  |  |
| To start the search, click Next. If you are searching on a floppy disk or CD-ROM drive,<br>insert the floppy disk or CD before clicking Next.               |  |  |  |
| Optional search locations:                                                                                                    |  |  |  |
| Floppy <u>d</u> isk drives                                                                                                    |  |  |  |
| CD-ROM drives                                                                                                    |  |  |  |
| Specify a location                                                                                                    |  |  |  |
| Microsoft Windows Update                                                                                                    |  |  |  |
| < <u>B</u> ack Cancel                                                                                                    |  |  |  |

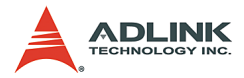

#### ▷ Click Next.

| Found New Hardware Wizard |                                                                              |  |  |
|---------------------------|------------------------------------------------------------------------------|--|--|
|                           | Completing the Found New<br>Hardware Wizard<br>Bt878 Video Device            |  |  |
|                           | Windows has finished installing the software for this device.                |  |  |
|                           | The hardware you installed will not work until you restart<br>your computer. |  |  |
|                           | To close this wizard, click Finish.                                          |  |  |
|                           |                                                                              |  |  |
|                           | < Back Finish Cancel                                                         |  |  |

- ▷ Click Finish.
- Another Found New Hardware Wizard window appears when you finished the wizard. Repeat step 7.1 until you finished all wizards.
- 8. Go to the System Control Panel and check to see that four "ADLINK Angelo Audio Device" and four "ADLINK Angelo Video Device" are installed as shown.

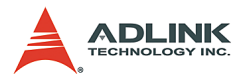

| Ele       Action       Wiew       Help         Image: Second Second Seco                                                                           | A |
|----------------------------------------------------------------------------------------------------|---|
|                                                                                                    |   |
| Floppy disk controllers     Floppy disk drives     Human Interface Devices     Devices     De ATA/ATAPI controllers     Keyboards     De Mice and other pointing devices                                                                                                    |   |
| Monitors     Monitors     Monitors |   |
| ADLINK Angelo Audio Device<br>ADLINK Angelo Video Device<br>ADLINK Angelo Video Device<br>ADLINK Angelo Video Device<br>ADLINK Angelo Video Device<br>ADLINK Angelo Video Device<br>System devices<br>ADLINK Angelo Video Device                                                                                                    |   |

If you see a yellow question mark appear in front of the new driver's name, you need to setup the driver manually.

| 🖳 Device Manager                                                        | _ 🗆 🗵 |
|-------------------------------------------------------------------------|-------|
| $ $ Action View $ $ $\leftarrow \rightarrow  $ $\cong$ $\mathbb{R}$ $ $ |       |
| E-B GEME_2K                                                             |       |
| E _ Computer                                                            |       |
| 🕀 📼 Disk drives                                                         |       |
| 😥 🖳 Display adapters                                                    |       |
| 🗄 🚭 Floppy disk controllers                                             |       |
| 🗄 📼 Floppy disk drives                                                  |       |
| 🕀 🚭 IDE ATA/ATAPI controllers                                           |       |
| 🗈 🥪 IEEE 1394 Bus host controllers                                      |       |
| 🗈 🎲 Keyboards                                                           |       |
| ⊞ ∑ Mice and other pointing devices                                     |       |
| 🗈 🖳 Monitors                                                            |       |
| Retwork adapters                                                        |       |
| E V Other devices                                                       |       |
| Multimedia Controller                                                   |       |
| Multimedia Video Controller                                             |       |
| Multimedia Controler                                                    |       |
| Multimedia Video Controller                                             |       |
| Multimedia Controller                                                   |       |
| Multimedia Video Controller                                             |       |
| Multimedia Controller                                                   |       |
| The Provide Video Controller                                            |       |
| Forts (COM & EPT)                                                       |       |
| System devices                                                          | -     |
|                                                                         |       |

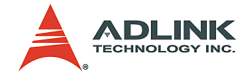

Right click on the driver name, Multimedia Controller which is a audio device, then select Properties on the popup menu. Follow the steps below to complete the driver re-installment.

| Multimedi                                                                                                    | a Controller Prop  | erties                                    | ? ×  |
|----------------------------------------------------------------------------------------------------|--------------------|-------------------------------------------|------|
| General                                                                                                    | Driver Resource    | 5                                         |      |
| $\diamond$                                                                                                    | Multimedia Control | ler                                       |      |
|                                                                                                    | Device type:       | Other devices                             |      |
|                                                                                                    | Manufacturer:      | Unknown                                   |      |
|                                                                                                    | Location:          | PCI Slot 4 (PCI bus 1, device 1, function | 1)   |
| Device status<br>This device is not configured correctly. (Code 1)<br>To reinstall the drivers for this device, click Reinstall Driver.<br>Rejnstall Driver |                    |                                           |      |
| Device usage:<br>Use this device (enable)                                                                                                    |                    |                                           |      |
|                                                                                                    |                    | OK Ca                                     | ncel |

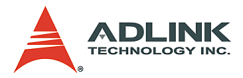

## ▷ Click Reinstall Driver.

| Upgrade Device Driver Wizard |                                                                                                    |  |  |  |  |
|------------------------------|----------------------------------------------------------------------------------------------------|--|--|--|--|
|                              | Welcome to the Upgrade Device<br>Driver Wizard<br>This wizard helps you upgrade a device driver for a<br>hardware device. |  |  |  |  |
|                              | < Back Cancel                                                                                                    |  |  |  |  |

## ▷ Click Next.

| Upgrade Device Driver Wizard                                                                                                    |  |  |  |  |
|----------------------------------------------------------------------------------------------------|--|--|--|--|
| Install Hardware Device Drivers<br>A device driver is a software program that enables a hardware device to work with<br>an operating system.                                        |  |  |  |  |
| This wizard upgrades drivers for the following hardware device:<br>Multimedia Controller<br>Upgrading to a newer version of a device driver may add functionality to or improve the |  |  |  |  |
| Performance of this device.<br>What do you want the wizard to do?<br>⑦ Search for a suitable driver for my device (recommended)                                                     |  |  |  |  |
| Display a list of the known drivers for this device so that I can choose a specific driver                                                                                          |  |  |  |  |
| < <u>B</u> ack <u>N</u> ext > Cancel                                                                                                    |  |  |  |  |

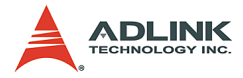

#### ▷ Click Next.

| Upgrade Device Driver Wizard                                                                                                    |
|----------------------------------------------------------------------------------------------------|
| Locate Driver Files<br>Where do you want Windows to search for driver files?                                                                                                    |
| Search for driver files for the following hardware device:                                                                                                    |
| The wizard searches for suitable drivers in its driver database on your computer and in<br>any of the following optional search locations that you specify.<br>To start the search, click Next. If you are searching on a floppy disk or CD-ROM drive,<br>insert the floppy disk or CD before clicking Next. |
| Optional search locations:<br>Floppy disk drives<br>CD-FIOM drives<br>Specify a location<br>Microsoft Windows Update                                                                                                    |
| < <u>B</u> ack <u>N</u> ext > Cancel                                                                                                    |

▷ Check Specify a location then click Next.

| Upgrade I | Device Driver Wizard                                                                    | ×            |
|-----------|-----------------------------------------------------------------------------------------|--------------|
|           | Insert the manufacturer's installation disk into the drive selected, and then click OK. | OK<br>Cancel |
|           | Copy manufacturer's files from:<br>ram Files\ADLINK\Angelo RTV\Drivers\Win2KXP 💌        | Browse       |

▷ In Copy manufacture's files from: text box insert the location of driver installed in step 6, for example, 'c:\Program Files\ADLINK\Angelo.RTV\Drivers\Win2KXP'.

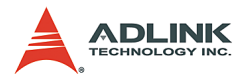

## Then click OK.

| Upgrade Device Driver Wizard                                                                                                    |  |  |  |  |  |
|----------------------------------------------------------------------------------------------------|--|--|--|--|--|
| Driver Files Search Results<br>The wizard has finished searching for driver files for your hardware device.                                 |  |  |  |  |  |
| The wizard found a driver for the following device:                                                                                         |  |  |  |  |  |
| Multimedia Controller                                                                                                    |  |  |  |  |  |
| Windows found a driver that is a closer match for this device than your current driver.<br>To install the driver Windows found, click Next. |  |  |  |  |  |
| c:\program files\adlink\angelo rtv\drivers\win2kxp\bt878a.inf                                                                               |  |  |  |  |  |
|                                                                                                    |  |  |  |  |  |
|                                                                                                    |  |  |  |  |  |
| < <u>B</u> ack <u>Next&gt;</u> Cancel                                                                                                    |  |  |  |  |  |

## ▷ Click Next.

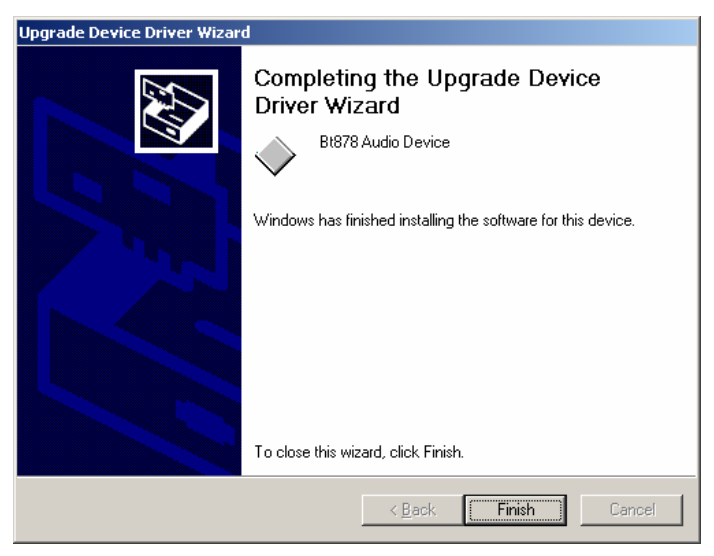

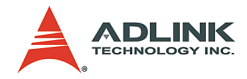

> Click **Finish** to complete this wizard.

| ADLINK Ar                                                                                                    | ngelo Audio Devi           | ce Properties   |                       | ? ×     |  |  |
|----------------------------------------------------------------------------------------------------|----------------------------|-----------------|-----------------------|---------|--|--|
| General Driver Resources                                                                                                    |                            |                 |                       |         |  |  |
| $\diamond$                                                                                                    | ADLINK Angelo Audio Device |                 |                       |         |  |  |
|                                                                                                    | Device type:               | Other devices   |                       |         |  |  |
|                                                                                                    | Manufacturer:              | ADLINK Tech     | nology Inc.           |         |  |  |
|                                                                                                    | Location:                  | PCI Slot 4 (PCI | bus 1, device 1, func | tion 1) |  |  |
| Device status This device is working properly. If you are having problems with this device, click Troubleshooter to start the troubleshooter.  If you are having problems with this device, click Troubleshooter.  If you are having problems with this device, click Troubleshooter.  If you are having problems with the having problems with the having |                            |                 |                       |         |  |  |
| Device usage:                                                                                                    |                            |                 |                       |         |  |  |
| Use this device (enable)                                                                                                    |                            |                 |                       |         |  |  |
|                                                                                                    |                            |                 | Close                 | Cancel  |  |  |

▷ This device is working properly.

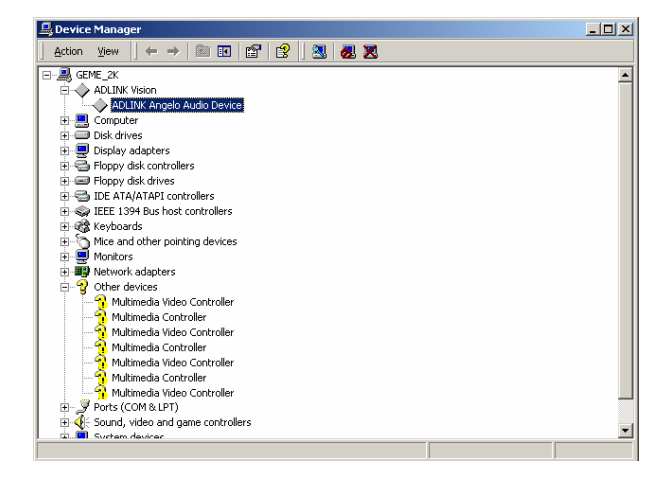

▷ The yellow question mark disappears.

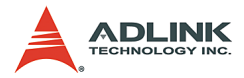

- Right click on the driver name, Multimedia Video Controller which is a video device. Repeat step 8.2 onwards.
- Repeat steps 8.2 and 8.3 until all audio devices and video devices are working properly.

**Note:** If the system prompts you to restart the computer, select No until all drivers are reinstalled, then restart the computer.

#### 9. XVID CODEC

User must install the XVID CODEC in our setup disk in order to play ".avi" file in Microsoft Media Player.

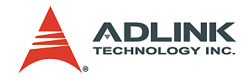

# 4 ViewCreator Utility

Once hardware installation is complete, ensure that the system is correctly configured before running the ViewCreator utility. This chapter outlines how to set up a vision system and manually control Angelo series cards to verify correct operation. ViewCreator provides a simple yet powerful means to setup, configure, test, and debug the vision system.

## Note: ViewCreator is only available for Windows 98/NT/2k/ XP with a recommended screen resolution of 800x600 or higher.

## 4.1 Overview

ViewCreator offers the following features:

- 1. 32-bit operation under Windows 98/2000/XP
- 2. Angelo series cards access and configuration
- 3. Video picture adjustments
- 4. MPEG4 video encoding
- 5. Recording (AVI video format)
- 6. Direct access to general purpose I/Os
- 7. FULL, CIF, or QCIF image size, 2x2 or 4x4 display
- 8. Software triggering

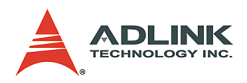

# 4.2 Component Description

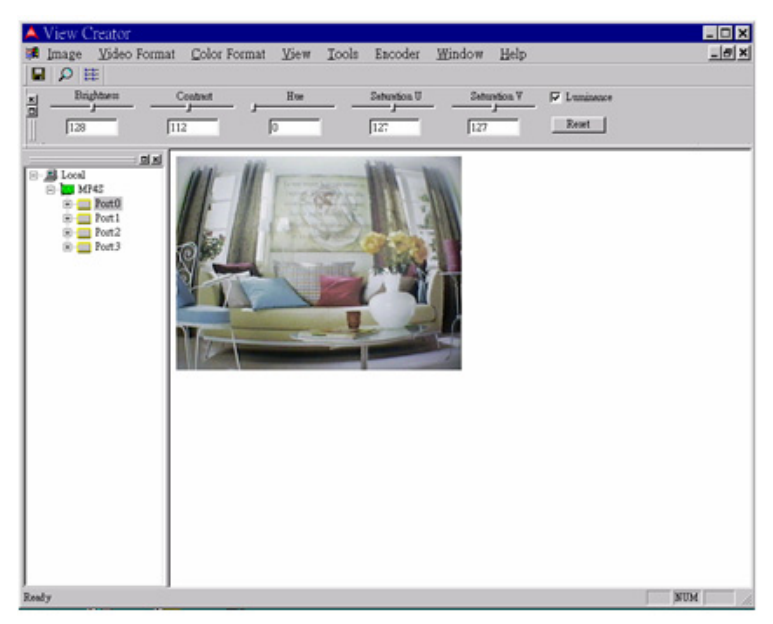

## **Tree Browser**

The Tree Browser window lists the PCI-MP4S cards and video ports available at the local computer.

#### **Image View**

The Image View window displays Full, CIF, and QCIF size images and image effects.

## **Control Panel**

The control panel allows for making video adjustments, including brightness, hue, contrast, etc.

# 4.3 Operation Theory

ViewCreator provides many functions for the Angelo series card as described below.

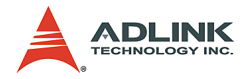

## **MPEG4** Encoding

## Single channel display

- Click a video Port icon in the Tree Browser window. A video frame will appear in the Image View window.
- Select Encoder->Encode in menu bar to bring up the Encoder Setting dialog box, then click the start button.

| Note: | <ol> <li>View Creator supports only one channel CIF video<br/>encoding. Ensure there is only one channel, CIF<br/>image on the screen.</li> </ol>                                          |
|-------|----------------------------------------------------------------------------------------------------|
|       | <ol> <li>Execute the decoder sample program in Program<br/>files-&gt;ADLINK-&gt;AngeloMPEG4-&gt;Samples to con-<br/>nect to the encoder (IP:127.0.0.1 for local com-<br/>nuter)</li> </ol> |

## Video image configuration

## Video format

Click Format in the menu bar to select the format of the video camera. The supported video formats are NTSC, EIA, PAL, and CCIR.

#### **Color format**

The default color format setting in ViewCreator is RGB24. The color format of the application can be changed.

#### Video size

Click View in the menu bar and select the image size required. The supported video sizes are listed below:

- FULL: 640x480 for NTSC, EIA and 768x576 for PAL, CCIR
- CIF: 320x240 for NTSC, EIA and 384x288 for PAL, CCIR
- QCF: 160x120 for NTSC, EIA and 192x144 for PAL, CCIR

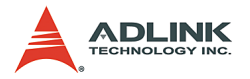

## Video adjustments

## Hue

Click and hold the left mouse button on the Hue slider of the Control Panel and drag the cursor to change its value. Values range from 0 to 255.

## Contrast

Click and hold the left mouse button on the Contrast slider of the Control Panel and drag the cursor to change its value. Values range from 0 to 255.

## Brightness

Click and hold the left mouse button on the Brightness slider of the Control Panel and drag the cursor to change its value. Values range from 0 to 255.

## Save image file

This function can only be used in single channel display mode (select a video Port icon in the Tree Browser window).

## TIF

Click Image in the menu bar and select **Save As** to bring up the Save As dialog box. Select the file location, TIF file format, enter the file name, and click **OK**.

## BMP

Click **Image** in the menu bar and select **Save As** to bring up the Save As dialog box. Select the file location, BMP file format, enter the file name, and click **OK**.

## Special image effect

## Border

- Check the Border check box in the Control Panel. A red dashed border will appear around the image.
- Drag the red line to resize the border. Only the image within the border will refresh.

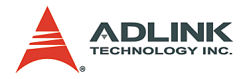

## Cross Line

Check the Cross Line check box in the Control Panel. A crosshair will appear in the center of the rectangle.

## Tools

## **GPIO and LED**

- Click Tool in the menu bar and select GPIO & LED to bring up the GPIO dialog box. Select the port to access and select the digital output value. Click either the write or read button to write/read to/from the digital I/O ports.
- LED status is only supported with the cPCI Angelo series card.

## EEPROM

- Click Tool in the menu bar and select EEPROM to bring up the EEPROM dialog box. Select the card you wish to access, enter the offset and output values, then click the Write button to write the value into the EEPROM. Enter the offset value and click the Read button to read the value from the EEPROM.
- Valid offset values are between 0 and 127. Valid output values are between 0 and 255. The value in the EEPROM will not be erased when the system is powered off.

## Software trigger

- Click Tool in the menu bar and select Software Trigger to bring up the Trigger dialog box. Select the card to access and set the interval of the trigger pulse output. Check the ports you want to trigger simultaneously, and click the Trigger button.
- The one shot pulse output voltage goes high (from 0V to 5V).

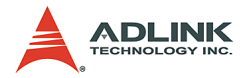

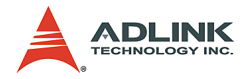

# 5 Function Library

This chapter describes the API for Mpeg4 encode and decode. Users can use these functions to develop application programs under Visual C++, Visual Basic, C++ Builder, and Delphi.

# 5.1 List of Functions

| Category | Function                                                                                                    |  |  |  |  |
|----------|----------------------------------------------------------------------------------------------------|--|--|--|--|
|          | AngeloMPEG4_Encode_Initial(Encoder_Index, Local_Address,<br>Quality , Angelo_PortNo, Angelo_ChannelNo, Angelo_Color_Format,<br>Angelo_Video_Format)              |  |  |  |  |
| Encode   | AngeloMPEG4_Encode_InitialEx(Encoder_Index, Local_Address,<br>Bitrate, frame_rate, Angelo_PortNo, Angelo_ChannelNo,<br>Angelo_Color_Format, Angelo_Video_Format) |  |  |  |  |
|          | AngeloMPEG4_Encode_Set_Callback(Encoder_Index,<br>CallBackProc)                                                                                                  |  |  |  |  |
|          | AngeloMPEG4_Encode_Start(Encoder_Index)                                                                                                    |  |  |  |  |
| (Section | AngeloMPEG4_Encode_Stop(Encoder_Index)                                                                                                    |  |  |  |  |
| 5.2)     | AngeloMPEG4_Encode_Close(Encoder_Index)                                                                                                    |  |  |  |  |
|          | AngeloMPEG4_Encode_Save_File_Start(Encoder_Index,<br>n_file_name, interval_second, format)                                                                       |  |  |  |  |
|          | AngeloMPEG4_Encode_Save_File_Stop(Encoder_Index)                                                                                                    |  |  |  |  |
|          | AngeloMPEG4_Encode_Create_Directory(Encoder_Index, Dir)                                                                                                    |  |  |  |  |
|          | AngeloMPEG4_Encode_Set_Motion_Detection(Encoder_Index,<br>Area, enable, Threshold, interval, action, X_Start, Y_Start, Width,<br>Height)                         |  |  |  |  |

Table 5-1: List of Functions

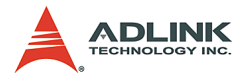

| Category         | Function                                                                                                    |  |  |  |  |
|------------------|----------------------------------------------------------------------------------------------------|--|--|--|--|
|                  | AngeloMPEG4_Decode_Set_Callback(Decoder_Index,<br>CallBackProc)                                                                         |  |  |  |  |
|                  | AngeloMPEG4_Decode_Connect(Decoder_Index,Encoder_IP,<br>Encoder_Index)                                                                  |  |  |  |  |
|                  | AngeloMPEG4_Decode_Disconnect(Decoder_Index)                                                                                            |  |  |  |  |
|                  | AngeloMPEG4_Decode_Set_Image_Config(Decoder_Index,<br>ConfigIndex , Value)                                                              |  |  |  |  |
|                  | AngeloMPEG4_Decode_Set_Motion_Detection(Decoder_Index,<br>Area, enable, Threshold, interval,action, X_Start, Y_Start, Width,<br>Height) |  |  |  |  |
|                  | AngeloMPEG4_Decode_Get_Config(Decoder_Index,iWidth, iHeight, video_format, color_format,Bitrate, frame_rate)                            |  |  |  |  |
|                  | AngeloMPEG4_Decode_Start(Decoder_Index)                                                                                                 |  |  |  |  |
|                  | AngeloMPEG4_Decode_Stop(Decoder_Index)                                                                                                  |  |  |  |  |
|                  | AAngeloMPEG4_Decode_Get_FlowRate(Decoder_Index,<br>Byte_Second)                                                                         |  |  |  |  |
| Decode           | AngeloMPEG4_Decode_ReInitialEx(Decoder_Index, Bitrate,<br>frame_rate, Angelo_Video_Format)                                              |  |  |  |  |
| (Section<br>5.3) | AngeloMPEG4_Decode_ReInitial(Decoder_Index, Quality,<br>Angelo_Video_Format)                                                            |  |  |  |  |
|                  | AngeloMPEG4_Decode_Save_File_Start(Decoder_Index,<br>n_file_name, interval_second, format)                                              |  |  |  |  |
|                  | AngeloMPEG4_Decode_Save_File_Stop(Decoder_Index)                                                                                        |  |  |  |  |
|                  | AngeloMPEG4_Decode_File(Decoder_Index, file_name, iWidth,<br>iHeight, Byte_Per_Pixel, Total_Frame,Time_Seconds)                         |  |  |  |  |
|                  | AngeloMPEG4_Decode_File_Start(Decoder_Index, Mode)                                                                                      |  |  |  |  |
|                  | AngeloMPEG4_Decode_File_Set_Position(Decoder_Index,<br>Frame_Index)                                                                     |  |  |  |  |
|                  | AngeloMPEG4_Decode_File_Pause(Decoder_Index)                                                                                            |  |  |  |  |
|                  | AngeloMPEG4_Decode_File_Continue(Decoder_Index)                                                                                         |  |  |  |  |
|                  | AngeloMPEG4_Decode_File_Get_Position(Decoder_Index,<br>Cur_Frame_Index)                                                                 |  |  |  |  |
|                  | AngeloMPEG4_AVI_2_M4V(file_name, iWidth, iHeight,<br>Byte_Per_Pixel, Total_Frame, Time_Seconds)                                         |  |  |  |  |
|                  | AngeloMPEG4_M4V_2_AVI(file_name, iWidth, iHeight,<br>Byte_Per_Pixel, Total_Frame, Time_Seconds)                                         |  |  |  |  |

| Table | 5-1: | List | of I | Functions |
|-------|------|------|------|-----------|
|-------|------|------|------|-----------|

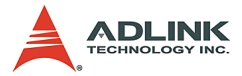

| Category                   | Function                                                                      |
|----------------------------|-------------------------------------------------------------------------------|
| System<br>(Section<br>5.4) | AngeloMPEG4_Get_Version( Mpeg4_DLLVersion,<br>AngeloRTV_DLLVersion, Reserved) |

Table 5-1: List of Functions

# 5.2 Encode Functions

#### @ Name

AngeloMPEG4\_Encode\_Initial(Encoder\_Index, Local\_Address, Quality, Angelo\_PortNo, Angelo\_ChannelNo, Angelo\_Color\_Format, Angelo\_Video\_Format): Initialize the encoder.

AngeloMPEG4\_Encode\_InitialEx(Encoder\_Index, Local\_Address, Bitrate, frame\_rate, Angelo\_PortNo, Angelo\_ChannelNo, Angelo\_Color\_Format, Angelo\_Video\_Format): Initialize the encoder for advanced.

AngeloMPEG4\_Encode\_Set\_Callback (Encoder\_Index, CallBackProc) : Set up the callback function for encoder.

**AngeloMPEG4\_Encode\_Start(Encoder\_Index)**: Start to grab image and encode.

**AngeloMPEG4\_Encode\_Stop (Encoder\_Index) :** Stop grabbing image and encoding.

AngeloMPEG4\_Encode\_Close (Encoder\_Index) : Close

the encoder and network transmission.

AngeloMPEG4\_Encode\_Save\_File\_Start(Encoder\_Ind
ex, n\_file\_name, interval\_second, format): Start
to save compressed file in encode site.

AngeloMPEG4\_Encode\_Save\_File\_Stop(Encoder\_Inde x) : Stop saving compressed file in encode site.

AngeloMPEG4\_Encode\_Create\_Directory(Encoder\_In dex, Dir): Create a new folder on the encode site.

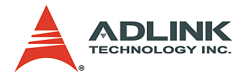

AngeloMPEG4\_Encode\_Set\_Motion\_Detection (Encode r\_Index, Area, enable, Threshold, interval, action, X\_Start, Y\_Start, Width, Height): Set the motion detection criteria, and action when motion occurs on the encode site.

## @ Description

#### AngeloMPEG4\_Encode\_Initial:

This function initializes the video encoder. Its library supports 16 video encoders with the video source coming from Angelo\_PortNo and Angelo\_ChannelNo in the Angelo cards. Quality, and Angelo\_Color\_Format are parameters for encoder setting.

#### AngeloMPEG4\_Encode\_InitialEx:

This function initializes the video encoder. Its library supports 16 video encoders with the video source coming from Angelo\_PortNo and Angelo\_ChannelNo in the Angelo cards. Bitrate, frame\_rate, and Angelo\_Color\_Format are parameters for encoder setting.

#### AngeloMPEG4\_Encode\_Set\_Callback:

This function establishes a notification mechanism between function library and user process. Callback function is application-defined. The user passes the function pointer to function library by calling this function.

#### AngeloMPEG4\_Encode\_Start:

This function restarts encoding the video image when the encoder is paused.

#### AngeloMPEG4\_Encode\_Stop:

This function pauses encoding of the video image.

#### AngeloMPEG4\_Encode\_Close:

This function releases the resources of the encoder for the specified channel.

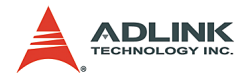

#### AngeloMPEG4\_Encode\_Save\_File\_Start:

Use this function to save the encoded image into an ".avi" or ".m4v" video file. The ".avi" file is the standard video format, and ".m4v" is only accessible in this function library.

**Note:** 1. Do not add a file extension to the file name.

2. User must install the XVID Codec in our setup disk in order to play ".avi" file in MS Media Player.

#### AngeloMPEG4\_Encode\_Save\_File\_Stop:

Use this function to stop saving the video file. In general, the video file will close automatically after the "Interval" parameter in AngeloMPEG4\_Encode\_Save\_File\_Start.

#### AngeloMPEG4\_Encode\_Create\_Directory:

This function is used to create a new directory for saving a video file. The "filename" parameter in AngeloMPEG4\_Encode\_Save\_File\_Start contains the file path name.

#### AngeloMPEG4\_Encode\_Set\_Motion\_Detection:

Use this function to configure the motion detection criteria and the action when motion occurs at the encoding site.

## AngeloMPEG4\_Encode\_Initial-

## AngeloMPEG4\_Encode\_InitialEx-

#### @ Syntax

#### C/C++ (Windows 98/NT/2000/XP)

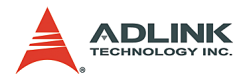

Angelo\_Color\_Format, int Angelo\_Video\_Format, int AngeloMPEG4\_Encode\_InitialEx(int Encoder\_Index, char\* Local\_Address, int Bitrate, int frame\_rate, int Angelo\_PortNo, int Angelo\_ChannelNo, int Angelo\_Color\_Format, int Angelo Video Format);

#### Visual Basic (Windows 98/NT/2000/XP)

AngeloMPEG4\_Encode\_Initial(ByVal Encoder\_Index As Long, ByVal Local\_address As String, ByVal Quality As Long, ByVal Angelo\_PortNo As Long, ByVal Angelo\_ChannelNo As Long, ByVal Angelo\_Color\_Format As Long, ByVal Angelo\_Video\_Format As Long) As Long AngeloMPEG4\_Encode\_InitialEx (ByVal Encoder\_Index As Long, ByVal Local\_address As String, ByVal Bitrate As Long, ByVal frame\_rate As Long, ByVal Angelo\_PortNo As Long, ByVal Angelo\_ChannelNo As Long, ByVal Angelo\_Color\_Format As Long, ByVal Angelo\_Color\_Format As Long, ByVal Angelo\_Video Format As Long) As Long

#### Delphi (Windows 98/NT/2000/XP)

AngeloMPEG4\_Encode\_Initial(Encoder\_Index:Longint
; Local\_Address:String; Quality:Longint;
Angelo\_PortNo:Longint;
Angelo\_Color\_Format:Longint;
Angelo\_Video\_Format:Longint):Longint;
AngeloMPEG4\_Encode\_InitialEx(Encoder\_Index:Longi
nt; Local\_Address:String; Bitrate:Longint;
frame\_rate:Longint; Angelo\_PortNo:Longint;
Angelo\_Color\_Format:Longint;
Angelo\_Color\_Format:Longint;
Angelo\_Video\_Format:Longint):Longint;

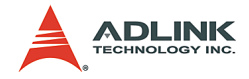

## @ Argument

**Encoder\_Index:** Indicates the channel index for the MPEG4 encoder. The range of channels is 0 – 15.

**Local\_Address:** Indicates the IP Address at the encoding site. Set 0, NULL or nil for default setting.

Quality Index:

| Quality | Value |                                                                                                   | NTSC                                  |                                             |  |
|---------|-------|---------------------------------------------------------------------------------------------------|---------------------------------------|---------------------------------------------|--|
| Level   |       | 4CIF (640 x 480)                                                                                  | CIF (320 x 240)                       | QCIF (160 x 120)                            |  |
| Lowest  | -2    | Bit-rate = 400000*4<br>Frame rate = 5                                                             | Bit-rate = 400000<br>Frame rate = 5   | Bit-rate = 400000/4<br>Frame rate = 5       |  |
| Low     | -1    | Bit-rate = 480000*4<br>Frame rate = 10                                                            | Bit-rate = 480000<br>Frame rate = 10  | Bit-rate = 480000/4<br>Frame rate = 10      |  |
| Normal  | 0     | Bit-rate = 560000*4<br>Frame rate =15                                                             | Bit-rate = 560000<br>Frame rate =15   | Bit-rate = 560000/4<br>Frame rate =15       |  |
| High    | 1     | Bit-rate = 560000*4Bit-rate = 56000Frame rate = 30Frame rate = 30                                 |                                       | Bit-rate = 560000/4<br>Frame rate = 30      |  |
| Highest | 2     | Bit-rate = 1024000*4Bit-rate = 1024000Frame rate = 30Frame rate = 30                              |                                       | Bit-rate = 1024000/4<br>Frame rate = 30     |  |
| Quality | Value | PAL                                                                                               |                                       |                                             |  |
| Level   |       | 4CIF (768 x 576)                                                                                  | CIF (384 x 288)                       | QCIF (192 x 144)                            |  |
| Lowest  | -2    | Bit-rate = 400000*4<br>Frame rate = 4                                                             | Bit-rate = 400000<br>Frame rate = 4   | Bit-rate = 400000/4<br>Frame rate = 4       |  |
| Low     | -1    | Bit-rate = 480000*4<br>Frame rate = 8                                                             | Bit-rate = 480000<br>Frame rate = 8   | Bit-rate = 480000/4<br>Frame rate = 8       |  |
| Normal  | 0     | Bit-rate = 560000*4<br>Frame rate =12                                                             | Bit-rate = 560000<br>Frame rate =12   | Bit-rate = 560000/4<br>Frame rate =12       |  |
| High    | 1     | Bit-rate = 560000*4Bit-rate = 560000Bit-rate = 56000Frame rate = 25Frame rate = 25Frame rate = 25 |                                       | Bit-rate = 560000/4<br>Frame rate = 25      |  |
| Highest | 2     | Bit-rate = $1024000*4$<br>Frame rate = $25$                                                       | Bit-rate = 1024000<br>Frame rate = 25 | Bit-rate = $1024000/4$<br>Frame rate = $25$ |  |

Table 5-2: Quality Index

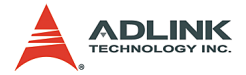

Bitrate: Indicates the number of bits per second.

frame\_rate: Indicates the number of frames that the MPEG4 encoder will encode per second. The range of the frame\_rate is 1 - 30.

**Angelo\_PortNo:** The port number is the zero index of the Angelo series card. For example, if there are two PCI-RTV-24 Angelo cards (card 0, card 1) in the system, and each PCI-RTV-24 has four ports, the first port of card 0 is "0", and the first port of card 1 is "4."

**Angelo\_ChannelNo:** Indicates the channel index of the port described above. There are four channels per port and the first channel index is 0.

#### Angelo\_Color\_Format: RGB24= 3

#### Angelo\_Video\_Format:

- 0: Full NTSC, with image size 640\*480
- 1: Full PAL, with image size 768\*576
- 2: CIF NTSC, with image size 320\*240
- 3: CIF PAL, with image size 384\*288
- 4: QCIF NTSC, with image size 160\*120
- 5: QCIF PAL, with image size 192\*144

#### @ Return Code

#### @ Example

#### <VC/BCB >

```
int Result;
int Encoder_Index = 0;
int Quality = 0;
int Angelo_PortNo = 0;
int Angelo_ChannelNo = 0;
int Angelo_Color_Format = 3; //RGB24
int Angelo Video Format = 2; //CIF NTSC
```

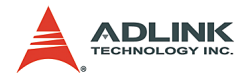

```
int Bitrate = 480000;
int frame_rate = 15;
```

```
Result = AngeloMPEG4_Encode_Initial
   (Encoder_Index, Quality, Angelo_PortNo,
   Angelo_ChannelNo, Angelo_Color_Format,
   Angelo_Video_Format);
Result = AngeloMPEG4_Encode_InitialEx
   (Encoder_Index, Bitrate, frame_rate,
   Angelo_PortNo, Angelo_ChannelNo,
   Angelo Color Format, Angelo Video Format);
```

#### < Visual Basic >

```
Dim result As Long
Dim Encoder Index As Long, Quality As Long,
     Angelo PortNo As Long, Angelo ChannelNo As
     Long, Angelo Color Format As Long,
     Angelo Video Format As Long, Bitrate As
     Long, frame rate As Long
Encoder Index = 0
Quality = 0
Angelo PortNo = 0
Angelo ChannelNo = 0
Angelo Color Format = 3 "RGB24
Angelo Video Format = 2 "CIF NTSC
Bitrate = 480000
frame rate = 15
Result = AngeloMPEG4 Encode Initial
     (Encoder Index, Quality, Angelo PortNo,
     Angelo ChannelNo, Angelo Color Format,
     Angelo Video Format)
Result = AngeloMPEG4 Encode InitialEx
     (Encoder Index, Bitrate, frame rate,
     Angelo PortNo, Angelo ChannelNo,
     Angelo Color Format, Angelo Video Format)
```

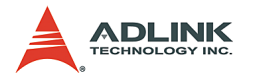

## < Delphi >

```
Var
Encoder Index, Result: Longint;
Quality: Longint;
Bitrate, frame rate: Longint;
Angelo PortNo, Angelo ChannelNo: Longint;
Angelo Color Format, Angelo Video Format:
     Longint;
begin
Encoder Index:= 0;
Ouality := 0; // Normal Ouality
Bitrate := 480000;
frame rate := 15;
Angelo PortNo := 0;
Angelo ChannelNo := 0;
Angelo Color Format := 3; // RGB24
Angelo Video Format := 2; // CIF, NTSC
Result :=
     AngeloMPEG4 Encode Initial (Encoder Index,
     Quality, Angelo PortNo, Angelo ChannelNo,
     Angelo Color Format, Angelo Video Format);
Result :=
     AngeloMPEG4 Encode InitialEx (Encoder Index,
     Bitrate, frame rate, Angelo PortNo,
     Angelo ChannelNo, Angelo Color Format,
     Angelo Video Format);
end;
```

# AngeloMPEG4\_Encode\_Set\_Callback-

## @ Syntax

## C/C++ (Windows 98/NT/2000/XP)

AngeloMPEG4\_Encode\_Set\_Callback(int Encoder\_Index, void ( \_\_stdcall \*CallBackProc)(int Encoder\_Index,long int\_status,param\_str\* param\_struct));
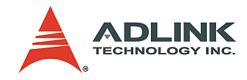

### Visual Basic (Windows 98/NT/2000/XP)

```
AngeloMPEG4_Encode_Set_Callback (ByVal
Encoder_Index As Long, ByVal
Encode_CallBackProcas As Long) As Long
```

### Delphi (Windows 98/NT/2000/XP)

```
AngeloMPEG4_Encode_Set_Callback(Encoder_Index:Lo
    ngint;
    lpEncodeCallBackProc:EncodeCallBackProc):Lo
    ngint;
```

## @ Argument

**Encoder\_Index:** Indicates the channel Index for the MPEG4 encoder. The range of channels is 0 – 15.

# @ Return Code

# @ Example

### < VC/BCB >

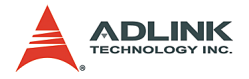

### < Visual Basic >

```
Dim Encoder_Index As Long, Result As Long
Public Sub encode_callback(ByVal Encoder_Index As
   Long, ByVal int_status As Long, param_str As
   param_struct)
   Select Case (int_status)
   Case 1: "preview
Case 16: " motion detection
End Select
End Sub
Channel =0
Result =
   AngeloMPEG4_Encode_Set_Callback(Encoder_Ind
   ex, Encode_Callback)
```

## < Delphi >

```
procedure Encode Callback
     (Encoder Index:Longint; int status:Longint; v
    ar param struct:param str); stdcall
var
   {* add your var here *}
begin
   case int status of
     end;
     2: begin {******** Set Image Config Event
    ********}
     end;
     4: begin {******* Connected Event
    ********}
     end;
             {******** Disconnect Event
     8: begin
    ********}
     end;
    16: begin {******** Motion Detection Event
    *******}
     end;
   end; // end case int status of
end;
```

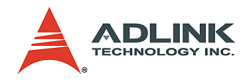

```
// Main Code
var
Encoder_Index, Result: Longint;
begin
Encoder_Index:= 0;
Result :=
        AngeloMPEG4_Encode_Set_Callback(Encoder_Ind
        ex, Encode_Callback);
end;
```

# AngeloMPEG4\_Encode\_Start-

AngeloMPEG4\_Encode\_Stop-

# AngeloMPEG4\_Encode\_Close-

## @ Syntax

### C/C++ (Windows 98/NT/2000/XP)

int AngeloMPEG4 Encode Start(int Encoder Index);

- int AngeloMPEG4 Encode Stop(int Encoder Index);
- int AngeloMPEG4\_Encode\_Close(int Encoder\_Index);

## Visual Basic (Windows 98/NT/2000/XP)

AngeloMPEG4\_Encode\_Start (ByVal Encoder\_Index As Long) As Long AngeloMPEG4\_Encode\_Stop (ByVal Encoder\_Index As Long) As Long AngeloMPEG4\_Encode\_Close (ByVal Encoder\_Index As Long) As Long

## Delphi (Windows 98/NT/2000/XP)

AngeloMPEG4\_Encode\_Start(Encoder\_Index:Longint): Longint; AngeloMPEG4\_Encode\_Stop(Encoder\_Index:Longint):L ongint;

AngeloMPEG4\_Encode\_Close(Encoder\_Index:Longint):
 Longint;

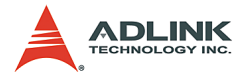

# @ Argument

**Channel:** Indicates the channel index for the MPEG4 encoder. The range of channels is 0 - 15.

# @ Return Code

# @ Example

## < VC/BCB >

int Result; int Encoder Index = 0;

```
Result = AngeloMPEG4_Encode_Start(Encoder_Index);
Result = AngeloMPEG4_Encode_Stop(Encoder_Index);
Result = AngeloMPEG4_Encode Close(Encoder_Index);
```

# < Visual Basic >

Dim Result As Long, Encoder\_Index As Long
Encoder\_Index = 0
Result = AngeloMPEG4\_Encode\_Start(Encoder\_Index)
Result = AngeloMPEG4\_Encode\_Stop(Encoder\_Index)
Result = AngeloMPEG4\_Encode\_Close(Encoder\_Index)

## < Delphi >

```
var
Encoder_Index, Result: Longing;
begin
Result := AngeloMPEG4_Encode_Stop(Encoder_Index);
    // pause the encoder
Result :=
    AngeloMPEG4_Encode_Start(Encoder_Index); //
    restart the encoder
// close the Encoder
Result := AngeloMPEG4_Encode_Stop(Encoder_Index);
```

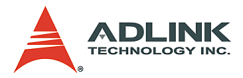

```
Result :=
    AngeloMPEG4_Encode_Close(Encoder_Index);
end;
```

# AngeloMPEG4\_Encode\_Save\_File\_Start-

# AngeloMPEG4\_Encode\_Save\_File\_Stop-

# AngeloMPEG4\_Encode\_Create\_Directory-

# @ Syntax

## C/C++ (Windows 98/NT/2000/XP)

- int AngeloMPEG4\_Encode\_Save\_File\_Start(int
   Encoder\_Index, char\* n\_file\_name, long
   interval second, long format);
- int AngeloMPEG4\_Encode\_Save\_File\_Stop(int Encoder Index);
- int AngeloMPEG4\_Encode\_Create\_Directory(int Encoder\_Index, char\* Dir);

# Visual Basic (Windows 98/NT/2000/XP)

AngeloMPEG4\_Encode\_Save\_File\_Start (ByVal Encoder\_Index As Long, ByVal n\_file\_name As String, ByVal interval\_second As Long, ByVal format As Long) As Long

AngeloMPEG4\_Encode\_Save\_File\_Stop (ByVal Encoder\_Index As Long) As Long

AngeloMPEG4\_Encode\_Create\_Directory(ByVal Encoder\_Index As Long, ByVal Dir As String,) As Long

# Delphi (Windows 98/NT/2000/XP)

AngeloMPEG4\_Encode\_Save\_File\_Start(Encoder\_Index :Longint; n\_file\_name:String; interval\_second:Longint; format:Longint):Longint; AngeloMPEG4\_Encode\_Save\_File\_Stop(Encoder\_Index: Longint):Longint;

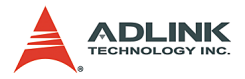

# @ Argument

**Encoder\_Index:** Indicates the channel index for the MPEG4 encoder. The range of channels is 0 - 15.

**n\_file\_name**: The argument is the path and name of the file that the encoded image will be saved to.

**interval\_second**: This argument is the number of seconds of encoded video to be saved.

**Format**: The argument describes the format in which to save the file.

- 1. m4v file
- 2. avi file
- 3. both

Dir: The argument is the path and name of the directory that will be created.

# @ Return Code

# @ Example

# < VC/BCB >

```
int Result;
int Encoder_Index = 0;
char* n_file_name = "test";
long interval_second = 60;
int format = 3; //save both format
char* Dir = "temp";
Result =
    AngeloMPEG4_Encode_Save_File_Start(Encoder_
    Index, n_file_name, interval_second,
    format);
Result = AngeloMPEG4_Encode_Create_Directory
    (Encoder_Index, Dir);
```

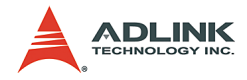

### < Visual Basic >

### < Delphi >

```
Var
Encoder Index, Result: Longint;
Dir, n file name: String;
interval second, format: Longint;
begin
Encoder Index:= 0;
Dir := "C:\VideoDir";
n file name := Dir + "\" + "Video0";
interval second := 60;
format := 3; // save both format
Result :=
     AngeloMPEG4 Encode Create Directory (Encoder
     Index, Dir);
Result :=
     AngeloMPEG4 Encode Save File Start(Encoder
     Index, n file name, interval second,
     format);
```

end;

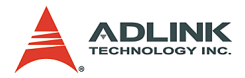

# AngeloMPEG4\_Encode\_Set\_Motion\_Detection-

# @ Syntax

## C/C++ (Windows 98/NT/2000/XP)

int AngeloMPEG4\_Encode\_Set\_Motion\_Detection(int Encoder\_Index,int Area,int enable, int Threshold,int interval,int action,int X\_Start,int Y\_Start,int Width,int Height);

## Visual Basic (Windows 98/NT/2000/XP)

AngeloMPEG4\_Encode\_Set\_Motion\_Detection(ByVal Encoder\_Index As Long, ByVal Area As Long, ByVal enable As Long, ByVal Threshold As Long, ByVal interval As Long, ByVal action As Long, ByVal X\_Start As Long, ByVal Y\_Start As Long, ByVal Width As Long, ByVal Height As Long) As Long

### Delphi (Windows 98/NT/2000/XP)

AngeloMPEG4\_Encode\_Set\_Motion\_Detection(Encoder\_ Index:Longint; Area :Longint; enable:Longint; Threshold:Longint; interval:Longint; action:Longint; X\_Start:Longint; Y\_Start:Longint; Width:Longint; Height:Longint):Longint;

## @ Argument

**Encoder\_Index:** Indicate the channel index for the MPEG4 encoder. The range of channels is 0 - 15.

**Area:** User can assign up to 4 motion detection areas in one frame, the valid values are from 1 - 4.

### enable:

- 1: enables motion detection
- 0: disables motion detection

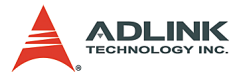

**Threshold:** Determines the sensitivity of motion detection measurement. The valid values are from 0 - 15, with 0 being the highest sensitivity.

**Interval:** The time interval between measurements of motion detection.

Action: This argument describes what actions the function will do.

bit 0: Callback,

X\_Start, Y\_Start, Width, Height: Sets the boundary of the motion detection area.

## @ Return Code

## @ Example

### < VC/BCB >

```
int Result;
int Encoder Index = 0;
int enable = 1;
int Threshold = 5;
int interval = 3;
int action = 1;
int area =1;
int X Start = 0;
int Y Start =0;
int Width = 160;
int Height = 120;
Result =
     AngeloMPEG4 Encode Set Motion Detection (Enc
     oder Index, area, enable, Threshold,
     interval, action, X Start, Y Start, Width,
     Height);
```

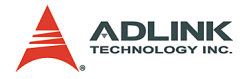

### < Visual Basic >

```
Dim Result As Long, Encoder_Index As Long, enable
    As Long, Threshold As Long, interval As
    Long, action As Long, area As Long, X_Start
    As Long, Y_Start As Long, Width As Long,
    Height As Long
```

```
Encoder_Index = 0
enable = 1
Threshold = 5
interval = 3
action = 1
area =1
X_Start = 0
Y_Start =0
Width = 160
Height = 120
Result =
IncoleMPEC4 Encode Set Mat
```

```
AngeloMPEG4_Encode_Set_Motion_Detection(Enc
oder_Index, area, enable, Threshold,
interval, action, X_Start, Y_Start, Width,
Height)
```

## <Delphi >

```
var
Encoder_Index, Result: Longint;
enable, Threshold, interval, action: Longint,
        area:Longint, X_Star:Longint,
        Y_Start:Longint, Width: Longint,
        Height:Longint;
begin
Encoder_Index:= 0;
enable := 1;
Threshold := 5;
Interval := 3; // 3 sec
Action := 1; // callback
area =1;
X_Start = 0;
Y_Start = 0;
```

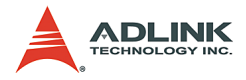

```
Width = 160;
Height = 120;
if (enable = 1) then
Result =
    AngeloMPEG4_Encode_Set_Motion_Detection(Enc
    oder_Index, area, enable, Threshold,
    interval, action, X_Start, Y_Start, Width,
    Height)
else // disable motion detection
Result =
    AngeloMPEG4_Encode_Set_Motion_Detection(Enc
    oder_Index, area, 0, Threshold, interval,
    action, X_Start, Y_Start, Width, Height);
end;
```

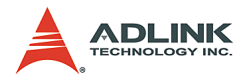

# 5.3 Decode Functions

## @ Name

AngeloMPEG4\_Decode\_Set\_Callback (Decoder\_Index, CallBackProc) — Setup the callback function for decoder.

AngeloMPEG4\_Decode\_Connect(Decoder\_Index, Encoder\_IP, Encoder\_Index) - Connect to the encoder.

AngeloMPEG4\_Decode\_Disconnect(Decoder\_Index) - Disconnect from the encoder.

AngeloMPEG4\_Decode\_Set\_Image\_Config(Decoder\_In dex, ConfigIndex, Value) - Adjust the brightness, contrast, hue etc..

AngeloMPEG4\_Decode\_Set\_Motion\_Detection (Decode r\_Index, Area, enable, Threshold, interval, action, X\_Start, Y\_Start, Width, Height) - Set the motion detection criteria, and action when motion occurs in decode site.

AngeloMPEG4\_Decode\_Get\_Config(Decoder\_Index, iWidth, iHeight, video\_format, color\_format, Bitrate, frame\_rate) - Get the video property from encode site.

**AngeloMPEG4\_Decode\_Start(Decoder\_Index)** - Start to decode the video.

**AngeloMPEG4\_Decode\_Stop (Decoder\_Index)** - Stop decoding the video.

AngeloMPEG4\_Decode\_Get\_FlowRate(Decoder\_Index, Byte\_Second) - Get the current data flow rate between encoder and decoder

AngeloMPEG4\_Decode\_ReInitialEx(Decoder\_Index, Bitrate, frame\_rate, Angelo\_Video\_Format) -Reset the video property.

AngeloMPEG4\_Decode\_ReInitial(Decoder\_Index, Quality , Angelo\_Video\_Format) - Reset the video property.

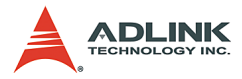

AngeloMPEG4\_Decode\_Save\_File\_Start(Decoder\_Ind
ex, n\_file\_name, interval\_second, format) - Start
to save compressed file in decode site.

AngeloMPEG4\_Decode\_Save\_File\_Stop (Decoder\_Inde x) - Stop saving compressed file in decode site.

AngeloMPEG4\_Decode\_File(Decoder\_Index, file\_name, iWidth, iHeight, Byte\_Per\_Pixel, Total\_Frame,Time\_Seconds) - Decode from \*.avi or \*.m4v file

AngeloMPEG4\_Decode\_File\_Start(Decoder\_Index, Mode) - Start to decode from file

AngeloMPEG4\_Decode\_File\_Set\_Position (Decoder\_I
ndex, Frame Index) - Jump to the postion

AngeloMPEG4\_Decode\_File\_Pause(Decoder\_Index) Pauses play

AngeloMPEG4\_Decode\_File\_Continue (Decoder\_Index
) - Continue the play

AngeloMPEG4\_Decode\_File\_Get\_Position (Decoder\_I
ndex, Cur\_Frame\_Index) - Get the current position of play

 AngeloMPEG4\_AVI\_2\_M4V (file\_name, iWidth,

 iHeight,
 Byte\_Per\_Pixel, Total\_Frame,

 Time\_Seconds)
 - Translate \*avi file into \*.m4v file

 AngeloMPEG4\_M4V\_2\_AVI (file\_name, iWidth, iHeight, Byte\_Per\_Pixel, Total\_Frame, Time\_Seconds) - Translate \*m4v file into \*.avi file

# @ Description

### AngeloMPEG4\_Decode\_Set\_Callback:

This function establishes a notification mechanism between the function library and user process. The callback function is application-defined, users pass the function pointer to function library by calling this function. To receive notification events, users must apply this function before any decode function on the decode site.

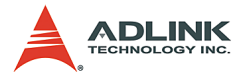

### AngeloMPEG4\_Decode\_ Connect:

Use this function to establish a connection between decoder and encoder. The video date will then be transferred through this connection.

#### AngeloMPEG4\_Decode\_ Disconnect:

Use this function to close the connection between decoder and encoder. After closing the connection, the decoder will not receive video data from encoder.

### AngeloMPEG4\_Decode\_Set\_Image\_Config:

If the connection between encoder and decoder is established, use this function to adjust the image property such as contrast and brightness.

#### AngeloMPEG4\_Decode\_Set\_Motion\_Detection:

If the connection between encoder and decoder is established, use this function to configure the motion detection criteria and the action when motion occurs in decode site.

### AngeloMPEG4\_Decode\_Get\_Config:

User must define a callback function, than call "AngeloMPEG4\_Decode\_Set\_Callback". Use "AngeloMPEG4\_Decode\_ Connect" to establish the connection, if connection is made, the callback function will receive a notification event. The user can then use "AngeloMPEG4\_Decode\_Get\_Config" to retrieve the image configuration such as width, height, bitrate, framerate from the encode site.

### AngeloMPEG4\_Decode\_Start:

If the connection between encoder and decoder is established, the video data will transfer from encoder to decoder

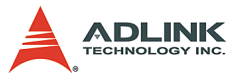

automatically. Use this function to restart the video data transmission, if "AngeloMPEG4\_Decode\_Stop" has been called to stop the transmission.

### AngeloMPEG4\_Decode\_Stop:

This function only stops the video data transmission between decoder and encoder, but the connection is still established.

### AngeloMPEG4\_Decode\_Get\_FlowRate:

If the connection between encoder and decoder is established, use this function to query the current data flow rate between encode and decode.

### AngeloMPEG4\_Decode\_ReInitialEx:

Because the Bitrate, frame\_rate is initialized in the encode site, the decode uses this function to reset the image quality if connection is established.

**Note:** If one decoder changes the quality, the others will also have a different image quality.

### AngeloMPEG4\_Decode\_ReInitial:

Because the Bitrate, frame\_rate is initialized in encode site, the decode use this function to reset the image quality, if the connection is established.

### AngeloMPEG4\_Decode\_Save\_File\_Start:

If the connection between encoder and decoder is established, use this function to save the encoded image into an ".avi", ".m4v" video file on the decode site. The .avi file is the standard video format, and .m4v is only accessible in this function library.

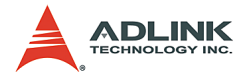

| Note: | <ol> <li>Do not add the file extension name.</li> </ol>                                                                              |  |  |
|-------|----------------------------------------------------------------------------------------------------|--|--|
|       | <ol> <li>Users must install the XVID Codec from the setup<br/>disk. The ".avi" file can be played in MS Media<br/>Player.</li> </ol> |  |  |
|       |                                                                                                    |  |  |

### AngeloMPEG4\_Decode\_Save\_File\_Stop:

If the connection between encoder and decoder is established, use this function to stop saving video file on the decode site. In general, the video file will close automatically after the "Interval" parameter in AngeloMPEG4\_Decode\_Save\_File\_Start.

### AngeloMPEG4\_Decode\_File:

If you save the video file into ".m4v" or ".avi", and the file is closed, than you can use this function to decode the ".m4v" or ".avi", and get the video image in callback function, than you can draw the image on the Windows DC. This function initialize the decode from file

### AngeloMPEG4\_Decode\_File\_Start:

Start decoding from file. If the callback function has been set up, a video buffer of each frame will be received.

### AngeloMPEG4\_Decode\_File\_Set\_Position:

Skip some frames, and jump to the frame you want. You can get the total frames of the file using AngeloMPEG4\_Decode\_File.

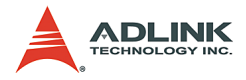

### AngeloMPEG4\_Decode\_File\_Pause:

The file is paused until AngeloMPEG4\_Decode\_File\_Continue is activated.

### AngeloMPEG4\_Decode\_File\_Get\_Position:

Get the current frame index of the file.

### AngeloMPEG4\_AVI\_2\_M4V:

Use this function to translate a closed ".avi" video file into ".m4v" format.

### AngeloMPEG4\_ M4V\_2\_AVI:

Use this function to translate a closed ".m4v" video file into ".avi" format.

# AngeloMPEG4\_Decode\_Connect -

# AngeloMPEG4\_Decode\_Disconnect -

## @ Syntax

### C/C++ (Windows 98/NT/2000/XP)

int AngeloMPEG4\_Decode\_Connect(int Decoder\_Index, char\* Encoder\_IP, unsigned int Enocder\_Index); int AngeloMPEG4\_Decode\_Disconnect(int Decoder\_Index);

## Visual Basic (Windows 98/NT/2000/XP)

AngeloMPEG4\_Decode\_Connect(ByVal Decoder\_Index As Long, ByVal Encoder\_IP As String, ByVal Enocder\_Index As Long) As Long AngeloMPEG4\_Decode\_ Disconnect (ByVal Decoder Index As Long) As Long

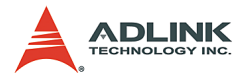

# Delphi (Windows 98/NT/2000/XP)

```
AngeloMPEG4_Decode_Connect(Decoder_Index:Longint
; Encoder_IP:String;
Encoder_Index:Longint):Longint;
AngeloMPEG4_Decode_Disconnect(Decoder_Index:Long
int):Longint;
```

## @ Argument

**Decoder\_Index:** Indicates the channel number of MPEG4 Decoder. The range of channel is 0 - 15.

**Encoder** IP: The IP address of MPEG4 Encode.

**Encoder\_Index:** The channel of MPEG4 Encoder.

# @ Return Code

0: ERROR\_NoError

# @ Example

# < VC/BCB >

```
int Result;
int channel = 0;
char* Encoder_IP = "127.0.0.1"; //localhost
unsigned int Encoder_channel = 0;
Result = AngeloMPEG4_Decode_Connect(channel,
        Encoder_IP, Encoder_channel);
Result = AngeloMPEG4_Decode_Disconnect(channel);
```

# < Visual Basic >

```
Dim Result As Long, channel As Long,
    Encoder_channel As Long
Dim Encoder_IP As String
channel = 0
Encoder_IP = "127.0.0.1" 'localhost
Encoder_channel = 0
Result = AngeloMPEG4_Decode_Connect(channel,
    Encoder_IP, Encoder_channel)
Result = AngeloMPEG4_Decode_Disconnect(channel)
```

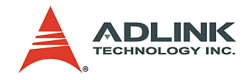

### <Delphi >

```
var
channel: Longint;
Encoder_IP: String;
Encoder_channel: Longint;
Result: Longint;
begin
channel := 0;
Remote_IP := '127.0.0.1'; //localhost
Result := AngeloMPEG4_Decode_Connect(channel,
        Encoder_IP, Encoder_channel);
Result := AngeloMPEG4_DecodeDisconnect(channel);
end;
```

# AngeloMPEG4\_Decode\_Set\_Callback-

## @ Syntax

## C/C++ (Windows 98/NT/2000/XP)

```
int AngeloMPEG4_Decode_Set_Callback(int
Decoder_Index, void ( __stdcall
*CallBackProc)(int channel, long int_status, long
VideoBufferaddress));
```

## Visual Basic(Windows 98/NT/2000/XP)

```
AngeloMPEG4_Decode_Set_Callback(ByVal
Decoder_Index As Long, ByVal CallBack As Long) As
Long
```

### Delphi (Windows 98/NT/2000/XP)

```
AngeloMPEG4_Decode_Set_Callback(Decoder_Index:Lo
ngint;
lpDecodeCallBackProc:DecodeCallBackProc):Longint;
```

## @ Argument

**Decoder\_Index:** Indicates the channel number of Decoder. The range of channel is 0 - 15.

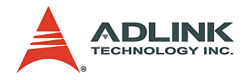

int\_status: Interrupt status: Bit 0: Image ready Bit 1: Motion Detection occur Bit 2: Connection establish

# @ Return Code

0: ERROR\_NoError

# @ Example

# < VC/BCB >

```
int Result;
int channel = 0;
void stdcall Decode Callback(int channel, long
     int status, long VideoBufferaddress)
{
     if((int status & 0x01) == 1) //Image Ready
          //Start Drawing
     memcpy(Temp,(PVOID)VideoBufferaddress,iWidt
     h*iHeight*3);
          gpDC-
     >BitBlt(10,10,iWidth,iHeight,MemDC,0,0,SRCC
     OPY);
     }
     if((int status>>1 & 0x01) == 1) //
     MotionDetection Occur
     {
          //Deal with MotionDetection
          Beep(1024, 100);
     }
     if((int status>>2 & 0x01) == 1) //Connection
     establish
     {
          //Prepare DC for Preview
```

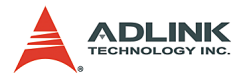

```
int Bitrate = 0, frame_rate = 0,
colorspace = 0;
AngeloMPEG4_Decode_Get_Config(channel,
&iWidth, &iHeight, &videoformat,
&colorspace, &Bitrate, &frame_rate);
}
}
Result = AngeloMPEG4_Decode_Set_Callback(channel,
Decode_Callback);
```

#### < Visual Basic >

### < Delphi >

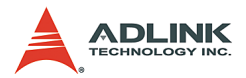

```
Bitrate, Framerate, colorspace, videoformat:
     Longint;
begin
    case int status of
      1: begin {******* image buffer OK
     *******
        // draw image here
      end;
      2: begin {******* Motion Detected
     *******
     end;
     4: begin {******** Connect Ready Interrupt
     ********}
        // You can get image config here and do
     somthing
      end;
    end; // end case int status of
end;
// Main Code
var
channel: Longint;
Result: Longint;
begin
channel := 0;
Result :=
     AngeloMPEG4 Decode Set Callback(channel,
     DecoderCallbackProc);
end;
```

# AngeloMPEG4\_Decode\_Set\_Image\_Config-

## @ Syntax

### C/C++ (Windows 98/NT/2000/XP)

int AngeloMPEG4\_Decode\_Set\_Image\_Config(int Decoder\_Index, int ConfigIndex , int Value);

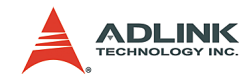

### Visual Basic(Windows 98/NT/2000/XP)

AngeloMPEG4\_Decode\_Set\_Image\_Config(ByVal channel As Long, ByVal Decoder\_Index As Long, ByVal Value As Long) As Long

## Delphi (Windows 98/NT/2000/XP)

AngeloMPEG4\_Decode\_Set\_Image\_Config(Decoder\_Inde x:Longint; ConfigIndex:Longint; Value:Longint):Longint;

# @ Argument

**Decoder\_Index:** Indicate the channel number of Decoder. The range of channel is  $0 \sim 15$ .

ConfigIndex:

0 for BRIGHTNESS

1 for HUE

2 for SATURATION (U)

3 for SATURATION (V)

4 for CONTRAST (LUMA)

5 for luma notch filter (for monochrome video, the notch filter should not be used)

### value: (0-255):

|                   | Range                     | Default value |
|-------------------|---------------------------|---------------|
| BRIGHTNESS        | 0 - 255                   | 128           |
| HUE               | 0 - 255                   | 0             |
| CHROMA (U)        | 0 - 255                   | 127           |
| CHROMA (V)        | 0 - 255                   | 127           |
| LUMA              | 0 - 255                   | 108           |
| LUMA notch filter | 0 (Enable) or 1 (Disable) |               |

### Table 5-3: Video adjustments table

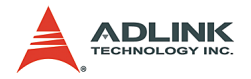

## @ Return Code

0: ERROR\_NoError

# @ Example

## < VC/BCB >

```
int Result;
int channel = 0;
int ConfigIndex = 0;
int value = 128;
Result =
        AngeloMPEG4_Decode_Set_Image_Config(channel
       , ConfigIndex, value);
```

## < Visual Basic >

```
Dim Result As Long, channel As Long, ConfigIndex
As Long, value As Long
channel = 0
ConfigIndex = 0
value = 128
Result =
AngeloMPEG4_Decode_Set_Image_Config(channel
, ConfigIndex, value)
```

## <Delphi >

```
var
channel: Longint;
ConfigIndex: Longint;
Value: Longint;
Begin
channel := 0;
ConfigIndex := 0;
Value := 128;
Result :=
    AngeloMPEG4_Decode_Set_Image_Config(channel
    , ConfigIndex, Value);
end;
```

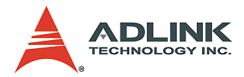

# AngeloMPEG4\_Decode\_Set\_Motion\_Detection-

# @ Syntax

## C/C++ (Windows 98/NT/2000/XP)

int AngeloMPEG4\_Decode\_Set\_Motion\_Detection(int Decoder\_Index,int Area,int enable, int Threshold,int interval,int action,int X\_Start,int Y\_Start,int Width,int Height);

### Visual Basic (Windows 98/NT/2000/XP)

AngeloMPEG4\_Decode\_Set\_Motion\_Detection(ByVal Decoder\_Index As Long, ByVal enable As Long, ByVal Threshold As Long, ByVal interval As Long, ByVal action As Long) As Long

## Delphi (Windows 98/NT/2000/XP)

AngeloMPEG4\_Decode\_Set\_Motion\_Detection(Decoder\_ Index:Longint; Area :Longint; enable:Longint; Threshold:Longint; interval:Longint; action:Longint; X\_Start:Longint; Y\_Start:Longint; Width:Longint; Height:Longint):Longint;

## @ Argument

**Decoder\_Index:** Indicates the channel number of Decoder. The range of channel is 0 - 15.

**Area**: User can assign up to four motion detection areas in one frame, the valid value range is 1 - 4.

### Enable:

1: enable Motion Detection

0: disable Motion Detection

**Threshold:** The threshold senses motion detection occurrence. The value range is 0 - 15, with 0 being the highest sensitivity.

**Interval**: Time interval measures motion detection occurrence.

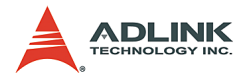

Action: The argument descript what actions the function will do.

bit 0: Callback,

bit 1: Reserved,

bit 2: Send motion frame

Example: when action = 1 + 4, the function will perform callback and send the motion image.

**X\_Start**, **Y\_Start**, **Width**, **Height**: Set the boundary of motion detection area.

# @ Return Code

# @ Example

## < VC/BCB >

```
int Result;
int channel = 0;
int enable = 1;
int Threshold = 5;
int interval = 3;
int action = 1 + 4;
int area =1;
int X_Start = 0;
int Y_Start = 0;
int Width = 160;
int Height = 120;
Result =
AngeloMPEG4_Decode_Set_Motion_Detection(cha
nnel, area, enable, Threshold, interval,
action, X_Start, Y_Start, Width, Height);
```

## < Visual Basic >

Dim Result As Long, channel As Long, enable As Long, Threshold As Long, interval As Long, action As Long, area As Long, X\_Start As Long, Y\_Start As Long, Width As Long, Height As Long

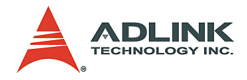

```
channel = 0
enable = 1
Threshold = 5
interval = 3
action = 1 + 4
area =1
X_Start = 0
Y_Start = 0
Width = 160
Height = 120
Result =
    AngeloMPEG4_Decode_Set_Motion_Detection(cha
    nnel, area, enable, Threshold, interval,
    action, X Start, Y Start, Width, Height)
```

### < Delphi >

```
var
channel, Result: Longint;
enable, Threshold, interval, action: Longint,
     area:Longint, X Star:Longint,
     Y Start:Longint, Width: Longint,
     Height:Longint;
begin
channel := 0;
enable := 1;
Threshold := 5;
Interval := 3; // 3 sec
Action := 1+4; // callback & send motion image
area =1;
X Start = 0;
Y Start =0;
Width = 160;
Height = 120;
if (enable = 1) then
Result =
     AngeloMPEG4 Decode Set Motion Detection(cha
     nnel, area, enable, Threshold, interval,
     action, X_Start, Y Start, Width, Height)
else // disable motion detection
```

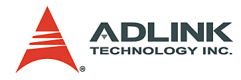

```
Result =
    AngeloMPEG4_Decode_Set_Motion_Detection(cha
    nnel, area, 0, Threshold, interval, action,
    X_Start, Y_Start, Width, Height);
end;
```

# AngeloMPEG4\_Decode\_Get\_Config-

# @ Syntax

## C/C++ (Windows 98/NT/2000/XP)

int AngeloMPEG4\_Decode\_Get\_Config(int Decoder\_Index, int\* iWidth, int\* iHeight, int\* video\_format, int\* color\_format, int\* Bitrate, int\* frame\_rate);

## Visual Basic(Windows 98/NT/2000/XP)

AngeloMPEG4\_Decode\_Get\_Config (ByVal Decoder\_Index As Long, ByRef iWidth As Long, ByRef iHeight As Long, ByRef video\_format As Long, ByRef color\_format As Long, ByRef Bitrate As Long, ByRef frame\_rate As Long) As Long

# Delphi (Windows 98/NT/2000/XP)

AngeloMPEG4\_Decode\_Get\_Config(Decoder\_Index:Long
 int; var iWidth:Longint; var
 iHeight:Longint; var video\_format:Longint;
 var color\_format:Longint; var
 Bitrate:Longint; var
 frame\_rate:Longint):Longint;

# @ Argument

**Decoder\_Index:** Indicates the channel number of Decoder. The range of channel is 0 - 15.

iwidth: Indicates the width of the MPEG4 image size.

**iHeight**: Indicates the height of the MPEG4 image size.

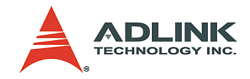

### video\_format:

Full NTSC (640\*480) = 0, Full PAL (768\*576) = 1, CIF NTSC (320\*240) = 2, CIF PAL (384\*288) = 3, QCIF NTSC (160\*120) = 4, QCIF PAL (192\*144) = 5,

color format:

RGB16 = 0. GRAY = 1. RGB15 = 2. RGB24 = 3. RGB32 = 4. RGB8 = 5. RAW8X = 6. YUY24:2:2 = 7.BtYUV 4:1:1 = 8

At present, we only provide RGB24 color format, hence the value should always be set at 3.

**Bitrate:** Indicates the bitrate of MPEG4 stream from the encode server.

**frame\_rate**: Indicates the frame rate of MPEG4 stream from the encode server.

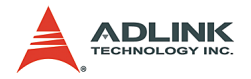

@ Return Code

0: ERROR\_NoError

# @ Example

## < VC/BCB >

```
int Result;
int channel = 0;
int iWidth = 0;
int iHeight = 0;
int video_format = 0;
int color_format = 0;
int Bitrate = 0;
int frame_rate = 0;
```

## < Visual Basic >

Dim Result As Long, channel As Long, iWidth As Long, iHeight As Long, video\_format As Long, color\_format As Long, Bitrate As Long, frame\_rate As Long

## < Delphi >

```
var
channel: Longint;
iWidth, iHeight: Longint;
videoformat, colorspace, Bitrate, frame_rate:
    Longint;
Result: Longint;
begin
channel := 0;
```

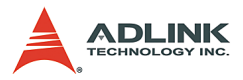

AngeloMPEG4\_Decode\_Start-

## AngeloMPEG4\_Decode\_Stop-

## @ Syntax

### C/C++ (Windows 98/NT/2000/XP)

int AngeloMPEG4\_Decode\_Start(int Decoder\_Index); int AngeloMPEG4 Decode Stop(int Decoder Index);

### Visual Basic(Windows 98/NT/2000/XP)

AngeloMPEG4\_Decode\_Start(ByVal Decoder\_Index As Long) As Long AngeloMPEG4\_Decode\_Stop(ByVal Decoder\_Index As Long) As Long

### Delphi (Windows 98/NT/2000/XP)

```
AngeloMPEG4_Decode_Start(Decoder_Index:Longint):
    Longint;
AngeloMPEG4_Decode_Stop(Decoder_Index:Longint):L
    ongint;
```

## @ Argument

**Decoder\_Index:** Indicates the channel number of Decoder. The range of channel is 0 - 15.

## @ Return Code

0: ERROR\_NoError

### @ Example

< VC/BCB >

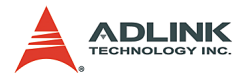

```
int Result;
int channel = 0;
Result = AngeloMPEG4_Decode_Start(channel);
Result = AngeloMPEG4_Decode_Stop(channel);
```

### < Visual Basic >

```
Dim Result As Long, channel As Long
channel = 0
Result = AngeloMPEG4_Decode_Start(channel)
Result = AngeloMPEG4_Decode_Stop(channel)
```

### < Delphi >

```
var
channel: Longint;
Result: Longint;
begin
channel := 0;
Result := AngeloMPEG4_Decode_Start(channel);
Result := AngeloMPEG4_Decode_Stop(channel);
end;
```

# AngeloMPEG4\_Decode\_Get\_FlowRate-

### @ Syntax

### C/C++ (Windows 98/NT/2000/XP)

int AngeloMPEG4\_Decode\_Get\_FlowRate(int Decoder Index, long\* Byte Second);

### Visual Basic (Windows 98/NT/2000/XP)

AngeloMPEG4\_Decode\_Get\_FlowRate(ByVal Decoder\_Index As Long, ByRef flow\_rate As Long) As Long

### Delphi (Windows 98/NT/2000/XP)

AngeloMPEG4\_Decode\_Get\_FlowRate(Decoder\_Index:Lo
 ngint; var Byte\_Second:Longint):Longint;

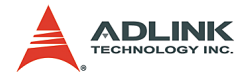

## @ Argument

**Decoder\_Index:** Indicates the channel number of MPEG4 Decoder. The range of channel is 0 - 15.

**Byte\_Second:** The current flow rate of MPEG4 streaming measured in Byte/sec.

## @ Return Code

0: ERROR\_NoError

# @ Example

### < VC/BCB >

## < Visual Basic >

```
Dim Result As Long, channel As Long, Byte_Second
        As Long
Result = AngeloMPEG4_Decode_Get_FlowRate(channel,
        Byte_Second)
```

## <Delphi >

```
AngeloMPEG4_Decode_Get_FlowRate -
var
channel: Longint;
Byte_Second: Longint;
Result: Longint;
begin
channel := 0;
Result :=
        AngeloMPEG4_Decode_Get_FlowRate(channel,
        Byte_Second);
end;
```

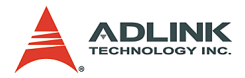

# AngeloMPEG4\_Decode\_ ReInitial-

# AngeloMPEG4\_Decode\_ ReInitialEx-

# @ Syntax

### C/C++ (Windows 98/NT/2000/XP)

int AngeloMPEG4\_Decode\_ReInitial(int Decoder\_Index, int Quality, int Angelo\_Video\_Format);

int AngeloMPEG4\_Decode\_ReInitialEx(int Decoder\_Index, int Bitrate, int frame\_rate, int Angelo\_Video\_Format);

## Visual Basic (Windows 98/NT/2000/XP)

AngeloMPEG4\_Decode\_ReInitial (ByVal Decoder\_Index As Long, ByVal Quality As Long, ByVal Video\_Format As Long) As Long AngeloMPEG4\_Decode\_ReInitialEx (ByVal Decoder\_Index As Long, ByVal Bitrate As Long, ByVal frame\_rate As Long, ByVal Video Format As Long) As Long

# Delphi (Windows 98/NT/2000/XP)

AngeloMPEG4\_Decode\_ReInitial(Decoder\_Index:Longi
 nt; Quality:Longint;
 Angelo\_Video\_Format:Longint):Longint;
AngeloMPEG4\_Decode\_ReInitialEx(Decoder\_Index:Lon
 gint; Bitrate:Longint; frame\_rate:Longint;
 Angelo\_Video\_Format:Longint):Longint;

# @ Argument

**Decoder\_Index:** Indicates the channel number of MPEG4 Decoder. The range of channel is 0 - 15.

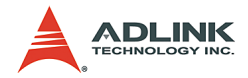

#### Quality:

| Quality | value | image 640*480                          | image 320*240                        | image 160*120                          |
|---------|-------|----------------------------------------|--------------------------------------|----------------------------------------|
| Lowest  | -2    | Bitrate = 320000*4<br>frame_rate = 3   | Bitrate = 320000<br>frame_rate = 3   | Bitrate = 240000/4<br>frame_rate = 3   |
| Low     | -1    | Bitrate = 400000*2<br>frame_rate = 6   | Bitrate = 400000<br>frame_rate = 6   | Bitrate = 400000/4<br>frame_rate = 6   |
| Normal  | 0     | Bitrate = 480000*4<br>frame_rate = 15  | Bitrate = 480000<br>frame_rate = 15  | Bitrate = 480000/4<br>frame_rate = 15  |
| High    | 1     | Bitrate = 512000*4<br>frame_rate = 30  | Bitrate = 512000<br>frame_rate = 30  | Bitrate = 512000/4<br>frame_rate = 30  |
| Highest | 2     | Bitrate = 1024000*4<br>frame_rate = 30 | Bitrate = 1024000<br>frame_rate = 30 | Bitrate = 1024000/4<br>frame_rate = 30 |

Table 5-4: Video quality table

**Bitrate:** Indicates the bitrate of MPEG4 stream from encode server.

**Frame\_rate**: Indicates the frame rate of MPEG4 stream from encode server. The values range is 0 - 30.

### Angelo\_Video\_Format:

Full NTSC (640\*480)= 0,Full PAL (768\*576)= 1,CIF NTSC (320\*240)= 2,CIF PAL (384\*288)= 3,QCIF NTSC (160\*120)= 4,QCIF PAL (192\*144)= 5,

### @ Return Code

0: ERROR\_NoError

@ Example

< VC/BCB >

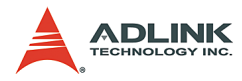

### < Visual Basic >

```
Dim Result As Long, channel As Long, Quality As
Long, Bitrate As Long, frame_rate As Long,
Angelo_Video_Format As Long
channel = 0
Quality =0
Bitrate = 480000
frame_rate = 15
Angelo_Video_Format = 2
Result = AngeloMPEG4_Decode_ReInitia(channel,
Quality, Angelo_Video_Format)
Result = AngeloMPEG4_Decode_ReInitiaEx(channel,
Bitrate, frame_rate, Angelo_Video_Format)
```

## < Delphi >

```
var
channel: Longint;
Quality, Bitrate, frame rate,
     Angelo Video Format: Longint;
Result: Longint;
begin
channel := 0;
Quality :=0;
Bitrate := 480000;
frame rate := 15;
Angelo Video Format = 2;
Result = AngeloMPEG4 Decode ReInitial(channel,
     Quality, Angelo Video Format);
Result = AngeloMPEG4 Decode ReInitialEx(channel,
     Bitrate, frame rate, Angelo Video Format);
end;
```
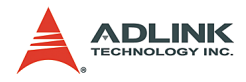

## AngeloMPEG4\_Decode\_ Save\_File\_Start-

## AngeloMPEG4\_Decode\_ Save\_File\_Stop-

## @ Syntax

## C/C++ (Windows 98/NT/2000/XP/CE.NET)

int AngeloMPEG4\_Decode\_Save\_File\_Start(int Decoder\_Index, char\* n\_file\_name, long interval\_second, long format);

int AngeloMPEG4\_Decode\_Save\_File\_Stop(int Decoder\_Index);

## Visual Basic (Windows 98/NT/2000/XP)

AngeloMPEG4\_Decode\_Save\_File\_Start (ByVal Decoder\_Index As Long, ByVal n\_file\_name As String, ByVal interval\_second As Long, ByVal format As Long) As Long AngeloMPEG4\_Decode\_Save\_File\_Stop (ByVal Decoder Index As Long) As Long

## Delphi (Windows 98/NT/2000/XP)

```
AngeloMPEG4_Decode_Save_File_Start(Decoder_Index
    :Longint; n_file_name:String;
    interval_second:Longint;
    format:Longint):Longint;
AngeloMPEG4_Decode_Save_File_Stop(Decoder_Index:
    Longint):Longint;
```

## @ Argument

**Decoder\_Index:** Indicates the channel number of MPEG4 Decoder. The range of channel is 0 - 15.

**n\_file\_name**: The name to save the file to, excludes the extension of file name.

interval\_second: Specify the save time for MPEG4
streaming.

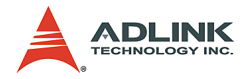

format:

- 1: m4v,
- 2: avi.
- 3: both.

## @ Return Code

0: ERROR\_NoError

## @ Example

## < VC/BCB >

```
int Result;
int channel = 0;
char* n_file_name = "test";
int interval_second = 10; //10 seconds
long format = 1 + 2; //save both file format
Result =
        AngeloMPEG4_Decode_Save_File_Start(channel,
        n_file_name, interval_second, format);
```

#### < Visual Basic >

#### <Delphi >

var
channel: Longint;
n\_file\_name: String;

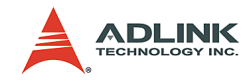

```
interval_second, format: Longint;
Result: Longint;
begin
channel := 0;
n_file_name := 'Video0';
interval_second := 10;
format := 3; // Save both format
Result :=
        AngeloMPEG4_Decode_Save_File_Start(channel,
        n_file_name, interval_second, format);
end;
```

AngeloMPEG4\_Decode\_File-

AngeloMPEG4\_Decode\_File\_Start-

AngeloMPEG4\_Decode\_File\_Set\_Position-

AngeloMPEG4\_Decode\_File\_Pause-

AngeloMPEG4\_Decode\_File\_Continue-

AngeloMPEG4\_Decode\_File\_Get\_Position-

AngeloMPEG4\_AVI\_2\_M4V-

AngeloMPEG4\_M4V\_2\_AVI-

## @ Syntax

#### C/C++ (Windows 98/NT/2000/XP/CE.NET)

int AngeloMPEG4\_Decode\_File(int Decoder\_Index,char\* file\_name,unsigned long\* iWidth,unsigned long\* iHeight,unsigned long\* Byte\_Per\_Pixel,unsigned long\* Total Frame,unsigned long\* Time Seconds);

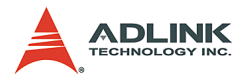

```
int AngeloMPEG4 Decode File Start(int
     Decoder Index, int Mode);
int AngeloMPEG4 Decode File Set Position(int
     Decoder Index, long* Frame Index);
int AngeloMPEG4 Decode File Pause(int
     Decoder Index);
int AngeloMPEG4 Decode File Continue(int
     Decoder Index);
int AngeloMPEG4 Decode File Get Position(int
     Decoder Index, long* Cur Frame Index);
int AngeloMPEG4 AVI 2 M4V(char*
     file name, unsigned long* iWidth, unsigned
     long* iHeight, unsigned long*
     Byte Per Pixel, unsigned long*
     Total Frame, unsigned long* Time Seconds);
int AngeloMPEG4 M4V 2 AVI(char*
     file name, unsigned long* iWidth, unsigned
     long* iHeight, unsigned long*
     Byte Per Pixel, unsigned long*
     Total Frame, unsigned long* Time Seconds);
```

#### Visual Basic (Windows 98/NT/2000/XP)

AngeloMPEG4 Decode File (ByVal Decoder Index As Long, ByVal file name As String, iWidth As Long, iHeight As Long, Byte Per Pixel As Long, Total Frame As Long, Time Seconds As Long) As Long AngeloMPEG4 Decode File Start (ByVal Decoder Index As Long, ByVal Mode As Long) As Long AngeloMPEG4 Decode File Set Position (ByVal Decoder Index As Long, Frame Index As Long) As Long AngeloMPEG4 Decode File Pause (ByVal Decoder Index As Long) As Long AngeloMPEG4 Decode File Continue (ByVal Decoder Index As Long) As Long AngeloMPEG4 Decode File Get Position (ByVal Decoder Index As Long, Cur Frame Index As Long) As Long AngeloMPEG4 AVI 2 M4V (ByVal file name As String, iWidth As Long, iHeight As Long,

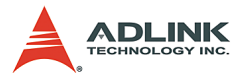

Byte\_Per\_Pixel As Long, Total\_Frame As Long, Time\_Seconds As Long) As Long AngeloMPEG4\_M4V \_2\_ AVI (ByVal file\_name As String, iWidth As Long, iHeight As Long, Byte\_Per\_Pixel As Long, Total\_Frame As Long, Time Seconds As Long) As Long

#### Delphi (Windows 98/NT/2000/XP)

AngeloMPEG4 Decode File (Decoder Index:Longint; file name:String; var iWidth:Longint; var iHeight:Longint; var Byte Per Pixel:Longint; var Total Frame:Longint; var Time Seconds:Longint):Longint; AngeloMPEG4 Decode File Start(Decoder Index:Long int; Mode:Longint):Longint; AngeloMPEG4 Decode File Set Position (Decoder Ind ex:Longint; var Frame Index:Longint):Longint; AngeloMPEG4 Decode File Pause (Decoder Index:Long int):Longint; AngeloMPEG4 Decode File Continue (Decoder Index:L ongint):Longint; AngeloMPEG4 Decode File Get Position (Decoder Ind ex:Longint; var Cur Frame Index:Longint):Longint; AngeloMPEG4 AVI 2 M4V(file name:String; var iWidth:Longint; var iHeight:Longint; var Byte Per Pixel:Longint; var Total Frame:Longint; var Time Seconds:Longint):Longint; AngeloMPEG4 M4V 2 AVI(file name:String; var iWidth:Longint; var iHeight:Longint; var Byte Per Pixel:Longint; var Total Frame:Longint; var Time Seconds:Longint):Longint;

#### @ Argument

**Decoder\_Index:** Indicates the channel number of MPEG4 Decoder. The range of channel is 0 - 15.

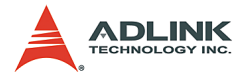

file\_name: The name of file to save to, includes the path
and extension of file name.

iwidth: Indicate the width of the MPEG4 image size.

**iHeight**: Indicates the height of the MPEG4 image size.

Byte\_Per\_Pixel: Number of Bytes per Pixel

**Total\_Frame**: Number of frames in the MPEG4 file.

**Time\_Seconds**: The total time of the MPEG4 file in seconds.

Mode: The play mode of the Mpeg4 file

- 0: Play once
- 1: Repeat

Frame\_Index: Zero index of the frame

Cur\_Frame\_Index: Current frame index

PlayFactor: The speed to play the MPEG4 file

- 1: Normal
- 2: 2x faster
- -2: 2x slower

## @ Return Code

0: ERROR\_NoError

## @ Example

## < VC/BCB >

```
int Result;
int m_Decoder_Channel = 0;
long Width=0;
long Height=0;
long m_total_frame=0;
long m_Time_Seconds=0;
long m_pos=0;
long Mode = 0; //play once
char* m filename = "test1.m4v";
```

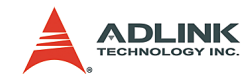

```
char* m4v filename = "test2.m4v";
char* avi filename = "test3.avi";
void CM4VPlayerView::MediaStreamProc( int
     Decoder Channel , long int status, long
     VideoBufferaddress )
{
     ...
     ....
}
AngeloMPEG4 Decode Set Callback(m Decoder Channe
     l,MediaStreamProc);
AngeloMPEG4 Decode File (m Decoder Channel, m file
     name,&Width,&Height,&Byte Pixel,&m total fr
     ame, &m Time Seconds);
AngeloMPEG4 Decode File Start(m Decoder Channel,
     Mode);
AngeloMPEG4 Decode File Set Position(m Decoder C
     hannel, & m total frame/2);
AngeloMPEG4 Decode File Pause(m Decoder Channel)
     ;
AngeloMPEG4 Decode File Continue (m Decoder Chann
     el);
AngeloMPEG4 Decode File Get Position(m Decoder C
     hannel, &m pos);
AngeloMPEG4 Decode Stop(m Decoder Channel);
AngeloMPEG4 Decode M4V 2 AVI(m4v filename, &Width
     ,&Height,&Byte Pixel,&m total frame,&m Time
     Seconds);
AngeloMPEG4 Decode AVI 2 M4V(avi filename, &Width
     ,&Height,&Byte Pixel,&m total frame,&m Time
     Seconds);
```

#### < Visual Basic >

- Dim Result As Long, m\_Decoder\_Channel As Long, Width As Long, Height As Long, Byte\_Pixel As Long, m\_total\_frame As Long, m\_Time\_Seconds As Long, m\_pos As Long

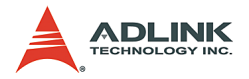

```
m filename = "test1.m4v"
m4v filename = "test2.m4v"
avi filename = "test3.avi"
m Decoder Channel = 0
Mode = 0 'play once
Public Sub lpcallback(ByVal Decoder Index As
     Long, ByVal int status As Long, ByVal
     VideoBufferaddress As Long)
...
End Sub
Result =
     AngeloMPEG4 Decode Set Callback(m Decoder C
     hannel, AddressOf lpcallback)
Result=AngeloMPEG4 Decode File(m Decoder Channel
     ,m filename,Width,Height,Byte Pixel,m total
     frame, m Time Seconds)
Result =
     AngeloMPEG4 Decode File Start(m Decoder Cha
     nnel,Mode)
Result =
     AngeloMPEG4 Decode File Set Position(m Deco
     der Channel,m total frame/2)
Result =
     AngeloMPEG4 Decode File Pause(m Decoder Cha
     nnel)
Result =
     AngeloMPEG4 Decode File Continue(m Decoder
     Channel)
Result =
     AngeloMPEG4 Decode File Get Position(m Deco
     der Channel,m pos)
Result =
     AngeloMPEG4 Decode Stop (m Decoder Channel)
Result=AngeloMPEG4 Decode M4V 2 AVI(m4v filename
     ,Width,Height,Byte Pixel,m total frame,m Ti
     me Seconds)
Result=AngeloMPEG4 Decode AVI 2 M4V(avi filename
     ,Width,Height,Byte Pixel,m total frame,m Ti
     me Seconds)
```

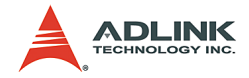

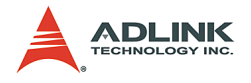

#### < Delphi >

```
procedure
     DecoderCallbackProc(Decoder Index:Longint;i
     nt status:Longint;VideoBufferaddress:Longin
     t); stdcall
var
    Str Addr : Pointer;
    Bitrate, Framerate, colorspace, videoformat :
     Longint;
begin
end;
....
...
var
m filename, m4v filename, avi filename: String;
Result, m Decoder Channel, Width, Height,
     Byte Pixel, m total frame, m Time Seconds,
     m pos, Mode: Longint;
begin
m Decoder Channel:= 0;
Mode := 0; //play once
m filenam := `test1.m4v';
m4v filename:= 'test2.m4v';
avi filename := 'test3.avi';
Result :=
     AngeloMPEG4 Decode Set Callback(m Decoder C
     hannel, DecoderCallbackProc);
Result
     :=AngeloMPEG4 Decode File(m Decoder Channel
     ,m filename,Width,Height,Byte Pixel,m total
     frame,m Time Seconds);
Result :=
     AngeloMPEG4 Decode File Start(m Decoder Cha
     nnel,Mode);
```

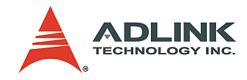

```
Result :=
     AngeloMPEG4 Decode File Set Position(m Deco
     der Channel,m total frame div 2);
Result :=
     AngeloMPEG4 Decode File Pause (m Decoder Cha
     nnel);
Result :=
     AngeloMPEG4 Decode File Continue(m Decoder
     Channel);
Result :=
     AngeloMPEG4 Decode File Get Position(m Deco
     der Channel,m pos);
Result :=
     AngeloMPEG4 Decode Stop(m Decoder Channel);
Result:=AngeloMPEG4 Decode M4V 2 AVI(m4v filenam
     e,Width,Height,Byte Pixel,m total frame,m T
     ime Seconds);
Result:=AngeloMPEG4 Decode AVI 2 M4V(avi filenam
     e,Width,Height,Byte Pixel,m total frame,m T
     ime Seconds);
end;
```

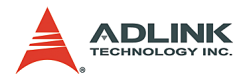

## 5.4 System Functions

#### @ Name

AngeloMPEG4\_Get\_Version(IMpeg4\_DLLVersion, AngeloRTV\_DLLVersion, Reserved)

## @ Description

**AngeloMPEG4\_Get\_Version:** Use this function to get the software information.

## AngeloMPEG4\_Get\_Version -

## @ Syntax

#### C/C++ (Windows 98/NT/2000/XP/CE.NET)

int AngeloMPEG4\_Get\_Version(long
 \*Mpeg4\_DLLVersion, long
 \*AngeloRTV DLLVersion, long \*Reserved);

## Delphi (Windows 98/NT/2000/XP)

AngeloMPEG4\_Get\_Version(var Mpeg4\_DLLVersion:Longint; var AngeloRTV\_DLLVersion:Longint; var Reserved:Longint):Longint;

#### Visual Basic (Windows 98/NT/2000/XP)

AngeloMPEG4\_Get\_Version(ByRef AngeloMpeg4\_DLLVersion As Long, ByRef AngeloRTV\_DLLVersion As Long, ByRef Reserved As Long) As Long

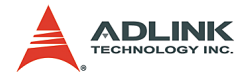

#### @ Argument

**Mpeg4\_DLLVersion:** Indicates the current version of the MPEG4 DLL. It is of 4 rows in length.

**AngeloRTV DLLVersion**: Indicates the current version of AngeloRTV DLL. It is of 4 rows in length.

## @ Return Code

0: ERROR\_NoError

## @ Example

#### < VC/BCB >

```
int Result;
long Mp4Version[4] = {0}, DLLVersion[4] = {0},
    VersionReserved[4] = {0};
CString str1, str2;
Result = AngeloMPEG4_Get_Version(Mp4Version,
    DLLVersion, VersionReserved);
str1.Format("%d.%d.%d.%d", DLLVersion[0],
    DLLVersion[1], DLLVersion[2],
    DLLVersion[3]);
str2.Format("%d.%d.%d.%d", Mp4Version[0],
    Mp4Version[1], Mp4Version[2],
    Mp4Version[3]);
```

#### < Visual Basic >

Dim Result As long, Mp4Version(0 to 3) As Long, DLLVersion(0 to 3) As Long, VersionReserved(0 to 3) As Long Result = AngeloMPEG4\_Get\_Version(Mp4Version(0), DLLVersion(0), VersionReserved(0))

#### < Delphi >

```
var
Mpeg4_DLLVersion : array[0..3] of Longint;
AngeloRTV_DLLVersion : array[0..3] of Longint;
Reserved : array[0..3] of Longint;
```

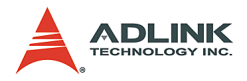

```
Result: Longint;
Str AngeloMPEG4 Version, Str AngeloRTV Version:
     String;
begin
Result :=
     AngeloMPEG4 Get Version (Mpeg4 DLLVersion [0]
     , AngeloRTV DLLVersion[0], Reserved[0]);
Str AngeloMPEG4 Version :=
     IntToStr(Mpeq4 DLLVersion[0]);
Str AngeloMPEG4 Version :=
     Str AngeloMPEG4 Version + "." +
     IntToStr(Mpeq4 DLLVersion[1]);
Str AngeloMPEG4 Version :=
     Str AngeloMPEG4 Version + "." +
     IntToStr(Mpeg4 DLLVersion[2]);
Str AngeloMPEG4 Version :=
     Str AngeloMPEG4 Version + "." +
     IntToStr(Mpeq4 DLLVersion[3]);
Str AngeloRTV Version :=
     IntToStr(AngeloRTV DLLVersion[0]);
Str AngeloRTV Version := Str AngeloRTV Version +
     "." + IntToStr(AngeloRTV DLLVersion[1]);
Str AngeloRTV Version := Str AngeloRTV Version +
     "." + IntToStr(AngeloRTV DLLVersion[2]);
Str AngeloRTV Version := Str AngeloRTV Version +
     "." + IntToStr(AngeloRTV DLLVersion[3]);
end;
```

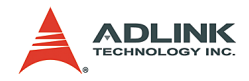

## Appendix

## Appendix A: Glossary

## Brightness:

Attribute of a visual sensation according to which an area appears to exhibit more or less light

## CCIR:

Committee Consulat International Radiotelegraphique. This is a standards committee of the International Telecommunications Union, which made the technical recommendation for European 625 line standard for video signals.

## Composite Video:

Composite video (CVS/CVBS) signal carries video picture information for color, brightness, and synchronizing signals for both horizontal and vertical scans.

## CIF:

CIF has  $352(H) \ge 288(V)$  luminance pixels, and  $176(H) \ge 144(V)$  chrominance pixels. QCIF is a similar picture format with onequarter the size of CIF.

## EIA:

Electronic Industry Association. An industry lobbying group; it collects statistics and establishes testing standards for many types of home electronics.

## Field:

For interlaced video the total picture is divided into two fields, one even and one odd, each containing one half of the total vertical information. Each field takes one sixtieth of a second (one fiftieth for PAL) to complete. Two fields make a complete frame of video.

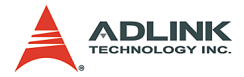

## Frame:

One frame (two fields) of video contains the full vertical interlaced information content of the picture. For NTSC this consists of 525 lines and PAL a frame is consisted of 625 lines.

## Gamma:

Cathode ray tubes (CRTs) do not have a linear relationship between brightness and the input voltage applied. To compensate for this non-linearity, a pre distortion or gamma correction is applied, generally at the camera source. A value of gamma equal to 2.2 is typical, but can vary for different CRT phosphors.

## Hue:

Attribution of visual sensation according to which area appears to be similar to one, or proportions of two, of the perceived colors red, yellow, green, and blue.

## NTSC:

Color TV standard developed in the U.S. in 1953 by National Television System Committee. NTSC is used in United States, Canada, Japan, in most of the American continent countries and in various Asian countries. The rest of the world uses either some variety of PAL or SECAM standards.

NTSC runs on 525 lines/frame and it's vertical frequency is 60Hz. NTSC's framerate is 29, 97 frames/sec.

## PAL:

PAL (Phase Alternating Line) TV standard was introduced in the early 1960's in Europe. It has better resolution than in NTSC, having 625 lines/frame, but the frame rate is slightly lower - 25 frames/ sec. PAL is used in most of the western European countries (except France, where SECAM is used instead), Australia, various countries in Africa and in South America and in some Asian countries. There are various versions of PAL, the most commonly used method is PAL B/G, but others include PAL I (used in the UK and in

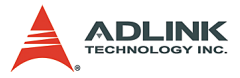

Ireland) and PAL M (hybrid standard, having the same resolution as NTSC, but uses PAL transmission and color coding technology).

## Saturation:

A characteristic describing color amplitude or intensity. A color of a given hue may consist of low or high saturation value, which relates to the vividness of color.

## AGC

Abbreviation for automatic gain control. On a TV or VCR, AGC is a circuit that automatically adjusts the incoming signal to the proper levels for display or recording. On a video camera, AGC is a circuit that automatically adjusts the sensitivity of the pickup tube to render the most pleasing image.

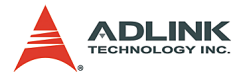

## **Appendix B: Standard Compliance**

#### Notice for USA

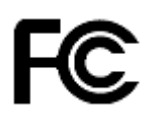

Compliance Information Statement (Declaration of Conformity Procedure) DoC FCC Part 15

This equipment has been tested and found to comply with the limits for a Class A digital device, pursuant to Part 15 of the FCC Rules.

These limits are designed to provide reasonable protection against harmful interference in a residential installation or when the equipment is operated in a commercial environment.

This equipment generates, uses and can radiate radio frequency energy and, if not installed and used in accordance with the instructions, may cause harmful interference to radio communications. However, there is no guarantee that interference will not occur in a particular installation.

If this equipment does cause harmful interference to radio or television reception, which can be determined by turning the equipment off and on, the user is encouraged to try to correct the interference by one or more of the following measures:

- ▶ Reorient or relocate the receiving antenna.
- Increase the separation between the equipment and receiver.
- Connect the equipment into an outlet on a circuit different from that to which the receiver is connected.
- Consult the dealer or an experienced radio/TV technician for help.

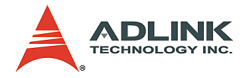

#### **Notice for Europe**

# CE

This product is in conformity with the Council Directive 89/336/EEC amended by 92/31/EEC and 93/ 68/EEC

This equipment has been tested and found to comply with EN55022/CISPR22 and EN55024/CISPR24. To meet EC requirements, shielded cables must be used to connect a peripheral to the card. This product has been tested in a typical class B compliant host system. It is assumed that this product will also achieve compliance in any class A compliant unit.

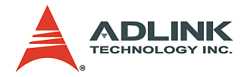

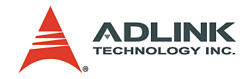

# Warranty Policy

Thank you for choosing ADLINK. To understand your rights and enjoy all the after-sales services we offer, please read the following carefully.

- Before using ADLINK's products please read the user manual and follow the instructions exactly. When sending in damaged products for repair, please attach an RMA application form which can be downloaded from: http:// rma.adlinktech.com/policy/.
- 2. All ADLINK products come with a two-year guarantee:
  - The warranty period starts from the product's shipment date from ADLINK's factory.
  - Peripherals and third-party products not manufactured by ADLINK will be covered by the original manufacturers' warranty.
  - For products containing storage devices (hard drives, flash cards, etc.), please back up your data before sending them for repair. ADLINK is not responsible for loss of data.
  - Please ensure the use of properly licensed software with our systems. ADLINK does not condone the use of pirated software and will not service systems using such software. ADLINK will not be held legally responsible for products shipped with unlicensed software installed by the user.
  - For general repairs, please do not include peripheral accessories. If peripherals need to be included, be certain to specify which items you sent on the RMA Request & Confirmation Form. ADLINK is not responsible for items not listed on the RMA Request & Confirmation Form.

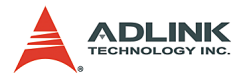

- 3. Our repair service is not covered by ADLINK's two-year guarantee in the following situations:
  - Damage caused by not following instructions in the user's manual.
  - Damage caused by carelessness on the user's part during product transportation.
  - Damage caused by fire, earthquakes, floods, lightening, pollution, other acts of God, and/or incorrect usage of voltage transformers.
  - Damage caused by unsuitable storage environments (i.e. high temperatures, high humidity, or volatile chemicals).
  - Damage caused by leakage of battery fluid during or after change of batteries by customer/user.
  - Damage from improper repair by unauthorized technicians.
  - Products with altered and/or damaged serial numbers are not entitled to our service.
  - Other categories not protected under our warranty.
- 4. Customers are responsible for shipping costs to transport damaged products to our company or sales office.
- To ensure the speed and quality of product repair, please download an RMA application form from our company website: http://rma.adlinktech.com/policy. Damaged products with attached RMA forms receive priority.

If you have any further questions, please email our FAE staff: service@adlinktech.com.